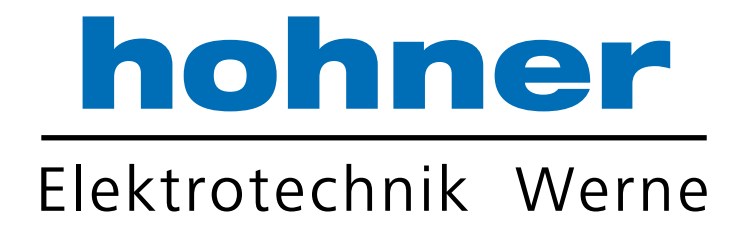

# Benutzerhandbuch

Absolute Drehgeber mit ProfiNet-IO-Schnittstelle

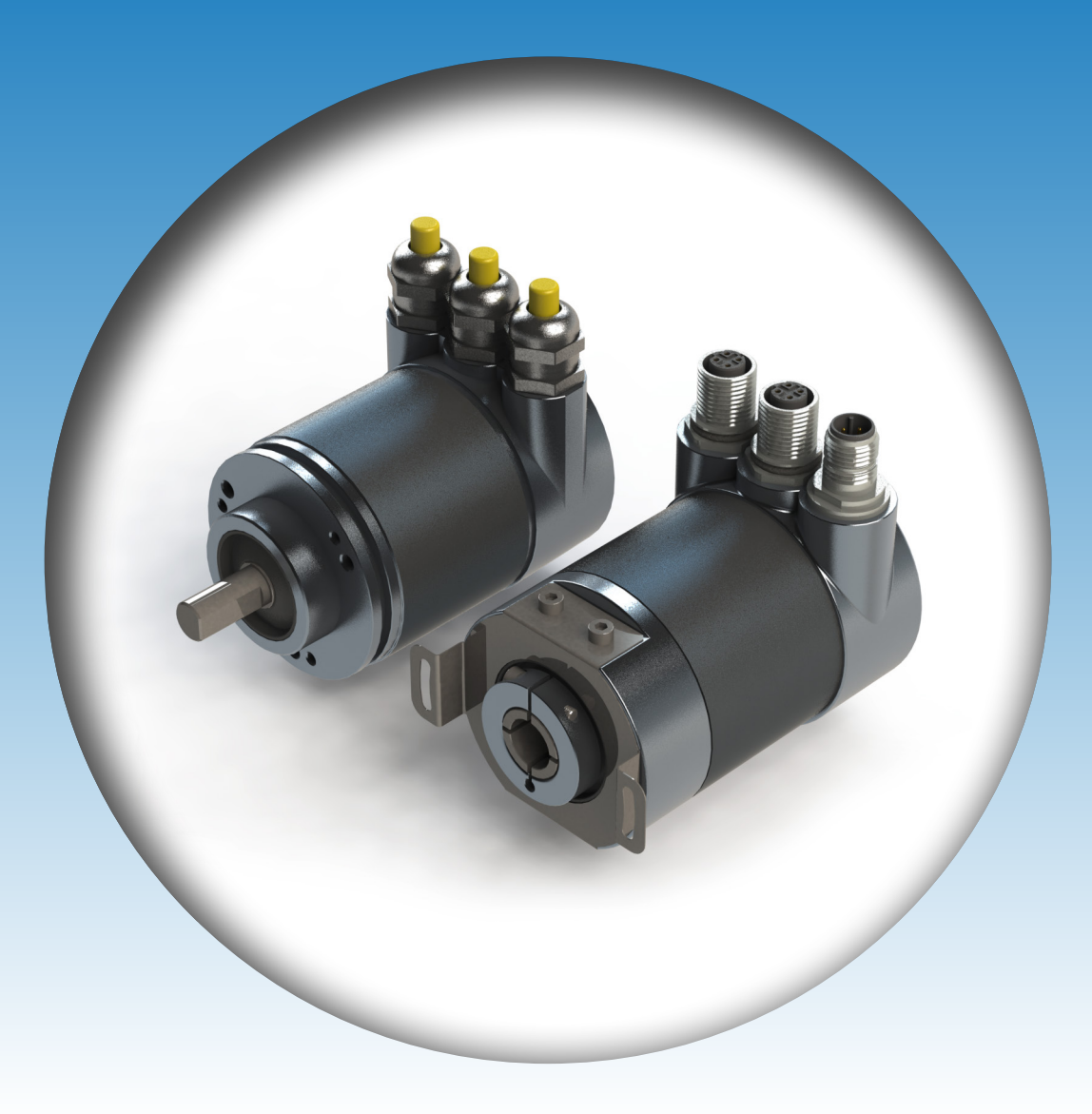

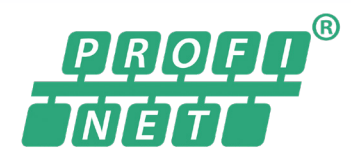

Ihr Partner für Standard- und Sonderausführungen – präzise, zuverlässig und schnell –

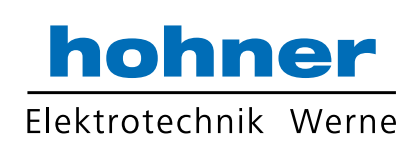

| 1 | Einleitung5  |                                                              |  |  |  |
|---|--------------|--------------------------------------------------------------|--|--|--|
| 2 | Konf         | formitätserklärung6                                          |  |  |  |
|   | 2.1          | CE-Konformität6                                              |  |  |  |
| 3 | Sich         | erheit7                                                      |  |  |  |
|   | 3.1          | Sicherheitsrelevante Symbole7                                |  |  |  |
|   | 3.2          | Bestimmungsgemäße Verwendung7                                |  |  |  |
|   | 3.3          | Allgemeine Sicherheitshinweise7                              |  |  |  |
| 4 | Einle        | eitung 8                                                     |  |  |  |
|   | 4.1          | Anwendung dieses Handbuchs8                                  |  |  |  |
|   | 4.2          | Absolutwertdrehgeber 8                                       |  |  |  |
|   | 4.3          | Kommunikation über PROFINET8                                 |  |  |  |
|   | 4.3.         | 1 Allgemeines zur Kommunikation über PROFINET                |  |  |  |
|   | 4.3.2        | 2 PROFINET I/O-Schnittstelle                                 |  |  |  |
|   | 4.3.<br>4.3. | <ul> <li>Projektierung mittels Geratebeschreibung</li></ul>  |  |  |  |
| 5 | Insta        | allation10                                                   |  |  |  |
|   | 5.1          | Elektrischer Anschluss10                                     |  |  |  |
|   | 5.2          | LED-Anzeigen10                                               |  |  |  |
|   | 5.3          | Hinweise für die mechanische und elektrische Installation 11 |  |  |  |
| 6 | Date         | nmodell der Gerätekonfiguration14                            |  |  |  |
|   | 6.1          | Anwendung Drehgeberprofil V4.0/V4.1                          |  |  |  |
|   | 6.2          | Drehgeberklassen14                                           |  |  |  |
|   | 6.3          | Signalliste für zyklische Datenübertragung14                 |  |  |  |
|   | 6.4          | Standard- und Herstellertelegramme15                         |  |  |  |
|   | 6.5          | Format Positionswert (G1_XIST13)                             |  |  |  |
|   | 6.6          | Drehgeber-Steuerwort 2 (STW2_ENC)18                          |  |  |  |
|   | 6.7          | Drehgeber-Statuswort 2 (ZSW2_ENC) 18                         |  |  |  |

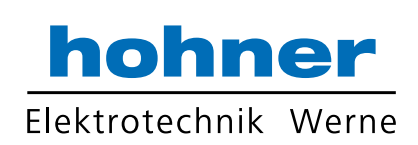

|   | 6.8   | Drehgeber-Steuerwort 1 (G1_STW)                      | 19 |
|---|-------|------------------------------------------------------|----|
|   | 6.9   | Drehgeber-Statuswort 1 (G1_ZSW)                      | 20 |
| 7 | Konf  | figurationsprinzip                                   | 21 |
|   | 7.1   | Drehgeberfunktion im Überblick                       | 21 |
|   | 7.2   | Drehgeberfunktionen - Datenzusammenhänge             | 21 |
|   | 7.3   | Parameter für azyklische Datenübertragung            | 22 |
|   | 7.3.1 | 1 Standardparameter                                  | 23 |
|   | 7.3.2 | 2 Geräteparameter                                    | 24 |
|   | 7.3.3 | 3 Herstellerparameter                                | 24 |
|   | 7.3.4 | 4 Unterstützte Parameter                             | 24 |
|   | 7.3.  | 5 Drehgeber-Funktionsbeschreibung                    | 24 |
| 8 | Dreh  | geberkonfiguration mit Step7                         | 29 |
|   | 8.1   | Einleitung                                           | 29 |
|   | 8.2   | GSDML-Datei installieren                             | 29 |
|   | 8.3   | Drehgeber auswählen                                  | 30 |
|   | 8.4   | Gerätenamen und IP-Adresse zuweisen                  | 31 |
|   | 8.5   | Drehgeber-Parameter einstellen                       | 35 |
|   | 8.6   | Einstellungen für isochrone Echtzeit (IRT) vornehmen | 38 |
|   | 8.7   | Drehgeber auf Werkseinstellungen zurücksetzen        | 44 |

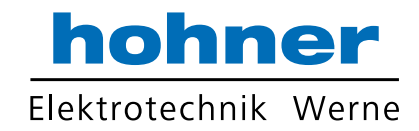

## 1 Einleitung

#### Herzlichen Glückwunsch

Sie haben sich für ein Gerät von HOHNER entschieden. HOHNER entwickelt, produziert und vertreibt weltweit elektronische Sensoren und Interface-Bausteine für den Markt der Automatisierungstechnik.

#### Verwendete Symbole

Dieses Handbuch enthält die folgenden Symbole:

#### Hinweis!

о П

Neben diesem Symbol finden Sie eine wichtige Information.

#### Handlungsanweisung

Neben diesem Symbol finden Sie eine Handlungsanweisung.

#### Kontakt

Wenn Sie Fragen zum Gerät, Zubehör oder weitergehenden Funktionen haben, wenden Sie sich bitte an:

HOHNER Elektrotechnik GmbH Gewerbehof 1 59368 Werne Telefon: +49 (0) 2389 / 98 78 0 Telefax: +49 (0) 2389 / 98 78 27 info@hohner-elektrotechnik.de www.hohner-elektrotechnik.de

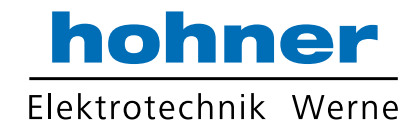

## 2 Konformitätserklärung

### 2.1 CE-Konformität

Dieses Produkt wurde unter Beachtung geltender europäischer Normen und Richtlinien entwickelt und gefertigt.

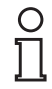

### Hinweis!

Sie können eine Konformitätserklärung separat anfordern.

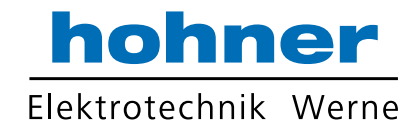

## 3 Sicherheit

3.1

#### Sicherheitsrelevante Symbole

#### Gefahr!

Dieses Symbol warnt Sie vor einer unmittelbar drohenden Gefahr. Falls Sie diesen Warnhinweis nicht beachten, drohen Personenschäden bis hin zum

Tod.

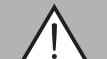

#### Warnung!

Dieses Symbol warnt Sie vor einer möglichen Störung oder Gefahr.

Falls Sie diesen Warnhinweis nicht beachten, können Personenschäden oder schwerste Sachschäden drohen.

#### Vorsicht!

Dieses Symbol warnt Sie vor einer möglichen Störung.

Falls Sie diesen Warnhinweis nicht beachten, kann das Produkt oder daran angeschlossene Systeme und Anlagen gestört werden oder vollständig ausfallen.

#### 3.2 Bestimmungsgemäße Verwendung

Absolutwertdrehgeber erfassen den Drehwinkel und im Falle eines Multiturn-Absolutwertdrehgebers die Umdrehungen der Drehgeberwelle mit hoher Präzision und Auflösung. Den daraus gewonnenen absoluten Positionswert stellt der Drehgeber über die PROFINET-Schnittstelle gemäß Standard der Organisation "Profibus & Profinet International (PI)" zur Verfügung. Der Drehgeber ist in ein PROFINET-Netzwerk einzubinden und sollte nur in dieser Weise verwendet werden. Typische Anwendungen sind Positionieraufgaben und Längenmessung z. B. bei Kranen, Baumaschinen, Aufzügen und Verpackungsmaschinen.

Lesen Sie dieses Handbuch sorgfältig durch. Machen Sie sich mit dem Gerät vertraut, bevor Sie das Gerät montieren, installieren und in Betrieb nehmen.

Betreiben Sie das Gerät ausschließlich wie in dieser Anleitung beschrieben, damit die sichere Funktion des Geräts und der angeschlossenen Systeme gewährleistet ist. Der Schutz von Betriebspersonal und Anlage ist nur gegeben, wenn das Gerät entsprechend seiner bestimmungsgemäßen Verwendung eingesetzt wird.

#### 3.3 Allgemeine Sicherheitshinweise

Die Verantwortung hinsichtlich Planung, Montage, Inbetriebnahme, Betrieb, Instandhaltung und Demontage liegt beim Anlagenbetreiber.

Die Installation und Inbetriebnahme aller Geräte darf nur durch eingewiesenes Fachpersonal durchgeführt werden.

Eigene Eingriffe und Veränderungen sind gefährlich und es erlischt jegliche Garantie und Herstellerverantwortung. Falls schwerwiegende Störungen an dem Gerät auftreten, setzen Sie das Gerät außer Betrieb. Schützen Sie das Gerät gegen versehentliche Inbetriebnahme. Schicken Sie das Gerät zur Reparatur an HOHNER.

### Hinweis!

Entsorgung

Elektronikschrott ist Sondermüll. Beachten Sie zu dessen Entsorgung die einschlägigen Gesetze im jeweiligen Land sowie die örtlichen Vorschriften.

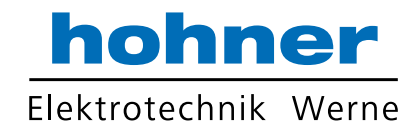

### 4 Einleitung

### 4.1 Anwendung dieses Handbuchs

Dieses Handbuch beschreibt für HOHNER-Absolutwertdrehgeber mit PROFINET-Schnittstelle wie die Einbindung in ein PROFINET-Netzwerk erfolgt.

Das Handbuch ist gültig für die Absolutwertdrehgeber-Typen:

- Exx58N-...PN...
- ENA58IL-...B17

Die Beschreibungen zu den nachfolgenden Themengebiete stellen alle wichtigen Aspekte für eine einfache PROFINET-Einbindung dar:

- Einbindung in die PROFINET-Master-Anschaltung
- Einstellung der physikalischen Parameter
- Aktivierung der PROFINET-Kommunikation
- Kommunikation mit dem Absolutwertdrehgeber

#### Hinweis!

П

Weitergehende Informationen zu technischen Daten, mechanischen Daten, Anschlussbelegungen und verfügbaren Anschlussleitungen der betroffenen Absolutwertdrehgeber-Typen "EVM58N-...PN..." und "ENA58IL-...ProfiNET" finden Sie im entsprechenden Datenblatt.

#### 4.2 Absolutwertdrehgeber

Absolutwertdrehgeber geben zu jeder Wellenposition einen eindeutig kodierten Zahlenwert aus. Je nach Bauart erfolgt die Messwerterfassung über die optische Abtastung einer transparenten Code-Scheibe (EVM58...) oder über ein magnetisches Abtastprinzip (ENA58IL...).

Die maximale Auflösung pro Umdrehung beträgt 65536 Schritte (16 Bits). Die Multiturn-Version kann bis zu 16384 Umdrehungen (14 Bits) erkennen. Somit ist die größtmögliche Auflösung 30 Bit.

#### 4.3 Kommunikation über PROFINET

#### 4.3.1 Allgemeines zur Kommunikation über PROFINET

PROFINET ist ein offener Standard für die industrielle Automatisierung auf der Basis von Industrial Ethernet. PROFINET integriert die Informationstechnologie mit den etablierten Standards wie z.B. TCP/IP und XML in die Automatisierungstechnik.

Innerhalb von PROFINET ist PROFINET IO das Kommunikationskonzept für den Aufbau dezentraler Applikationen, d.h. dezentrale Feldgeräte werden durch PROFINET IO eingebunden. Dabei wird die gewohnte IO-Sicht von PROFIBUS DP verwendet, bei der die Nutzdaten der Feldgeräte zyklisch in das Prozessabbild der Steuerung übertragen werden. PROFINET IO beschreibt ein Gerätemodell, das sich an den Grundzügen von PROFIBUS DP orientiert und aus Steckplätzen (Slots) und Kanälen besteht. Die Eigenschaften der Feldgeräte sind durch eine GSDML (Generic Station Description Markup Language) auf XML Basis beschrieben. Das Engineering von PROFINET IO erfolgt genauso, wie es Systemintegratoren von PROFIBUS DP seit langem gewohnt sind. Dabei werden die dezentralen Feldgeräte in der Projektierung einer Steuerung zugeordnet.

PROFINET IO unterscheidet die drei Gerätetypen IO-Controller, IO-Device und IO-Supervisor:

IO-Controller: Steuerung, in der das Automatisierungsprogramm abläuft.

IO-Device: Dezentral zugeordnetes Feldgerät, das einem IO-Controller zugeordnet ist.

IO-Supervisor: Programmiergerät/PC mit Inbetriebnahme- und Diagnosefunktionen.

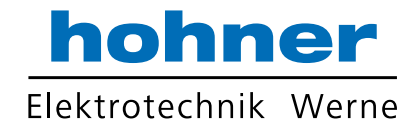

### 4.3.2 PROFINET I/O-Schnittstelle

Die Absolutwertdrehgeber stellen ein PROFINET I/O-Device dar, das im Betrieb zyklisch mit dem zugeordneten PROFINET I/O-Controller kommuniziert.

Die PROFINET-Schnittstelle der Absolutwertdrehgeber unterstützt:

- eine Übertragungsrate von 100 Mbit/s
- die Real-Time-Kategorie RT (Real Time) und IRT (Isochronous Real Time)
- den Funktionsumfang gemäß Conformance Class A, B (RT Communication) und Conformance Class C (IRT Communication)

### 4.3.3 Projektierung mittels Gerätebeschreibung

Ein Feldgerät wird wie bei PROFIBUS DP über eine Gerätebeschreibung in das Projektierungswerkzeug eingebunden. Die Eigenschaften des Feldgerätes werden in der Gerätebeschreibungsdatei GSDML-Datei beschrieben (Generic Station Description Markup Language). Die GSDML-Datei enthält die Daten des Feldgerätes (technische Merkmale und Informationen zur Kommunikation) die Sie benötigen, um das Gerät in einem PROFINET-Netzwerk zu betreiben. In einigen Projektierungstools und in anderen Informationsschriften wird die GSDML-Datei auch GSD-Datei genannt.

Die GSDML-Datei importieren Sie in ein Projektierungswerkzeug. Den einzelnen Kanälen der Feldgeräte werden Peripherie-Adressen zugeordnet. Die Peripherie-Eingangsadressen enthalten die empfangenen Daten. Das Anwenderprogramm wertet diese aus und verarbeitet sie. Das Anwenderprogramm bildet die Peripherie-Ausgangswerte und gibt sie an die Auswerteeinheit.

Wenn die Projektierung abgeschlossen ist, erhält der IO-Controller die Projektier- und Konfigurationsdaten. Die Feldgeräte werden automatisch vom IO-Controller parametriert und konfiguriert.

### **GSDML-Datei herunterladen**

Sie finden die passende GSDML-Datei auf der Produktdetailseite des Geräts im Bereich **Software**.

Um auf die Produktdetailseite des Geräts zu gelangen, rufen Sie http://www.pepperlfuchs.com auf und geben Sie z. B. die Produktbezeichnung oder Artikelnummer in die Suchfunktion ein.

## 4.3.4 PROFINET-Adresse und Identifizierung eines Geräts

Jedes PROFINET IO-Gerät verfügt im PROFINET-Netzwerk über eine eindeutige Geräteidentifizierung. Diese Geräteidentifizierung setzt sich zusammen aus:

- Einer eigenen MAC-Adresse. Diese MAC-Adresse ist auf dem Typenschild des Geräts aufgedruckt.
- Einem Gerätenamen. Diesen müssen Sie in der Projektierungssoftware definieren.
- Einer IP-Adresse. Diese müssen Sie in der Projektierungssoftware definieren. Im Auslieferungszustand hat der Drehgeber die IP-Adresse "0.0.0.0".

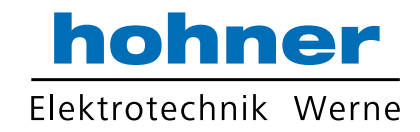

## 5 Installation

### 5.1 Elektrischer Anschluss

Der Absolutwertdrehgeber wird über die Steckverbinder "Power/PWR" sowie "Port 1" und "Port 2" für die PROFINET-Anbindung in der Feldumgebung angeschlossen.

### **Stecker- und Pinbelegung**

| Anschluss | Power/PWR<br>Gerätestecker M12 x 1, 4-polig,<br>A-kodiert                         | Port 1, Port 2<br>Gerätebuchse M12 x 1, 4-polig,<br>D-kodiert |
|-----------|-----------------------------------------------------------------------------------|---------------------------------------------------------------|
| 1         | Betriebsspannung +U <sub>B</sub>                                                  | Tx +                                                          |
| 2         | -                                                                                 | Rx +                                                          |
| 3         | 0 V                                                                               | Tx-                                                           |
| 4         | -                                                                                 | Rx -                                                          |
|           | $2 \underbrace{\begin{pmatrix} 1 \\ \bullet \\ \bullet \\ 3 \end{pmatrix}}_{3} 4$ |                                                               |

### 5.2 LED-Anzeigen

Der Absolutwertdrehgeber verfügt über 6 LED-Leuchtmelder zur Anzeige von Betriebsstatus und Diagnoseinformationen im Fehlerfall.

Die LEDs zeigen abhängig von ihrer Funktion folgendes Leuchtverhalten:

- an 🛛
- aus
- blinken

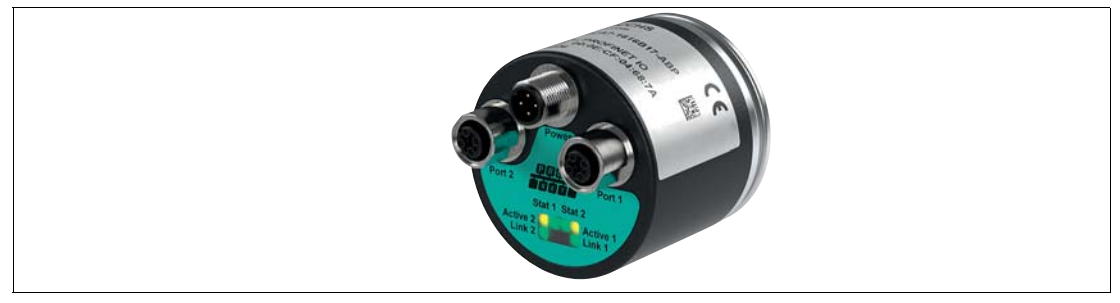

Abbildung 5.1 LED-Anzeige am Beispiel ENA58IL-R\*\*\*-ProfitNET

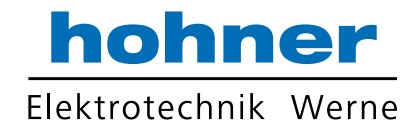

#### Beschreibung der LEDs

| LED      | Farbe | Beschreibung für LED = an                                                                                                    |
|----------|-------|----------------------------------------------------------------------------------------------------|
| Active 1 | gelb  | Ankommender und abgehender Datenverkehr für Port 1                                                                                                    |
| Link     | grün  | Verbindung zu anderen Ethernet-Geräten an Port 1                                                                                                    |
|          |       | <ul> <li>Blinkt mit 2 Hz w\u00e4hrend eines Identifikationsaufrufs<br/>w\u00e4hrend der Projektierung bei bestehender Link-<br/>Verbindung</li> </ul> |
| Active 2 | gelb  | Ankommender und abgehender Datenverkehr für Port 1                                                                                                    |
| Link 2*  | grün  | Verbindung zu anderen Ethernet-Geräten an Port 2                                                                                                    |
| Stat 1   | grün  | Status 1, Details siehe unten                                                                                                    |
| Stat 2   | rot   | Status 2, Details siehe unten                                                                                                    |

#### Status-LEDs Stat1, Stat2

| Stat 1 (grün) | Stat 2 (rot)<br>Busfehler | Beschreibung                                                                                                    | Mögliche Ursache                                                                                                    |
|---------------|---------------------------|----------------------------------------------------------------------------------------------------|----------------------------------------------------------------------------------------------------|
| aus           | aus                       | Keine Spannungsversorgung                                                                                                    |                                                                                                    |
| ein           | ein                       | <ul> <li>Keine Verbindung zu<br/>einem anderen<br/>Teilnehmer</li> <li>Kriterium: kein<br/>Datenaustausch</li> </ul>                                                                                                    | <ul> <li>Bus nicht verbunden</li> <li>Master nicht verfügbar<br/>oder ausgeschaltet</li> </ul>                                                                                                    |
| ein           | blinkt (0,5 Hz)           | <ul> <li>Parametrierfehler, kein<br/>Datenaustausch</li> <li>Kriterium: korrekter<br/>Datenaustausch, aber der<br/>Slave hat nicht in die<br/>Betriebsart<br/>"Datenaustausch" umges<br/>chaltet.</li> <li>Blinkfrequenz: 0,5 Hz für<br/>mindestens 3s</li> </ul> | <ul> <li>Slave noch nicht<br/>konfiguriert oder<br/>fehlerhalft konfiguriert</li> <li>Falsche Adresse<br/>zugeordnet, jedoch<br/>innerhalb des erlaubten<br/>Adressbereichs</li> <li>Momentane Slave-<br/>Konfiguration weicht von<br/>der Soll-Konfiguration ab</li> </ul> |
| ein           | aus                       | <ul><li>Datenaustausch</li><li>Slave und Funktion OK</li></ul>                                                                                                    |                                                                                                    |

5.3

### Hinweise für die mechanische und elektrische Installation

о П

### Hinweis!

Weitere installationsrelevante Informationen zu technischen Daten, mechanischen Daten und verfügbaren Anschlussleitungen der betroffenen Absolutwertdrehgebertypen "Exx58N-...PN..." und "ENA58IL-...B17..." finden Sie im entsprechenden Datenblatt.

Beachten Sie unbedingt die nachfolgenden Hinweise für einen sicheren Betrieb des Absolutwertdrehgebers:

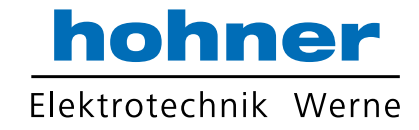

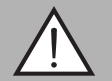

#### Warnung!

Arbeiten nur durch Fachpersonal!

Inbetriebnahme und Betrieb dieses elektrischen Geräts dürfen nur durch qualifiziertes Fachpersonal durchgeführt werden. Dies sind Personen mit der Befähigung zur Inbetriebnahme (gemäß Sicherheitstechnik), zum Anschluss an Masse und zur Kennzeichnung von Geräten, Systemen und Schaltkreisen.

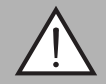

### Warnung!

Arbeiten nur spannungsfrei durchführen!

Schalten Sie ihr Gerät spannungsfrei bevor sie Arbeiten an den elektrischen Anschlüssen durchführen. Kurzschlüsse, Spannungsspitzen und ähnliches können zu Störungen und undefinierten Zuständen führen. Dabei besteht das beträchtliche Risiko von Personen- und Sachschäden.

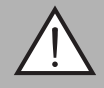

#### Warnung!

Elektrische Verbindungen vor dem Einschalten der Anlage prüfen!

Prüfen Sie vor dem Einschalten der Anlage alle elektrischen Verbindungen. Falsche Verbindungen bergen ein beträchtliches Risiko von Personen- und Sachschäden. Nicht korrekte Verbindungen können zu Fehlfunktionen führen.

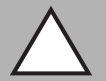

#### Vorsicht!

Drehgebergehäuse nicht entfernen!

Entfernen Sie keinesfalls das Drehgebergehäuse, weil durch unsachgemäßes Vorgehen Beschädigungen und Verschmutzung entstehen können. Jedoch ist das Entfernen von Steckerabdeckungen zulässig.

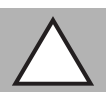

#### Vorsicht!

Keine elektrischen Modifikationen vornehmen!

Elektrische Modifikationen am Drehgeber sind nicht zulässig. Eigene Eingriffe und Veränderungen sind gefährlich und es erlischt jegliche Garantie und Herstellerverantwortung.

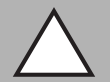

#### Vorsicht!

Daten- und Stromversorgungskabel räumlich trennen!

Verlegen Sie die Verbindungskabel des Drehgebers in geeigneter räumlicher Entfernung zu Stromversorgungskabeln, um Störungen zu vermeiden. Für eine sichere Datenübertragung sind geschirmte Kabel zu verwenden und eine perfekte Masseanbindung ist sicherzustellen.

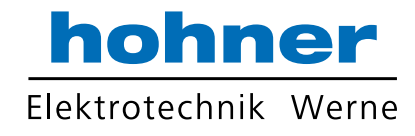

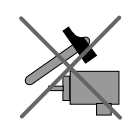

Lassen Sie den Drehgeber weder fallen noch setzen Sie ihn Erschütterungen aus. Der Drehgeber ist ein Präzisionsinstrument.

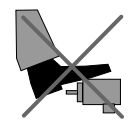

Die Drehgeber von HOHNER sind robust, jedoch sollten sie in Umgebungsbedingungen durch entsprechende Schutzmaßnahmen gegen Beschädigungen geschützt werden. Insbesondere sollten sie nicht so eingebaut werden, dass sie als Griff oder Steighilfe missbraucht werden könnten.

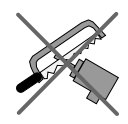

Führen Sie keine Manipulationen an der Welle oder dem Gehäuse des Drehgebers durch.

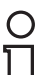

### Hinweis!

Die Welle des Drehgebers muss über eine geeignete Kupplung mit der Welle des zu messenden Teils verbunden werden. Die Kupplung ist erforderlich, um die Welle des Drehgebers vor zu starker Krafteinwirkung zu schützen und Fluchtungsfehler auszugleichen und Schwingungen zu dämpfen. Geeignete Kupplungen sind als Zubehör bei HOHNER erhältlich.

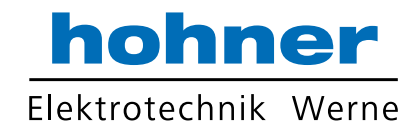

## 6 Datenmodell der Gerätekonfiguration

### 6.1 Anwendung Drehgeberprofil V4.0/V4.1

Die aktuelle Generation der PROFINET-Drehgeber basieren auf dem Drehgeberprofil V4.1 (PNO No. 3.162). Unter Anwendung dieses Standards ist es möglich Produkte, die diese Spezifikation erfüllen, zusammen einzusetzen oder gegen kompatible Produkte auszutauschen.

Die Betriebsfunktionen für Drehgeber gemäß Profil untergliedern sich in 2 Anwendungsklassen (Klasse 3 und 4). Die nachfolgende Abbildung zeigt eine Übersicht die die Profile für PROFIBUS und PROFINET gemäß der Normen.

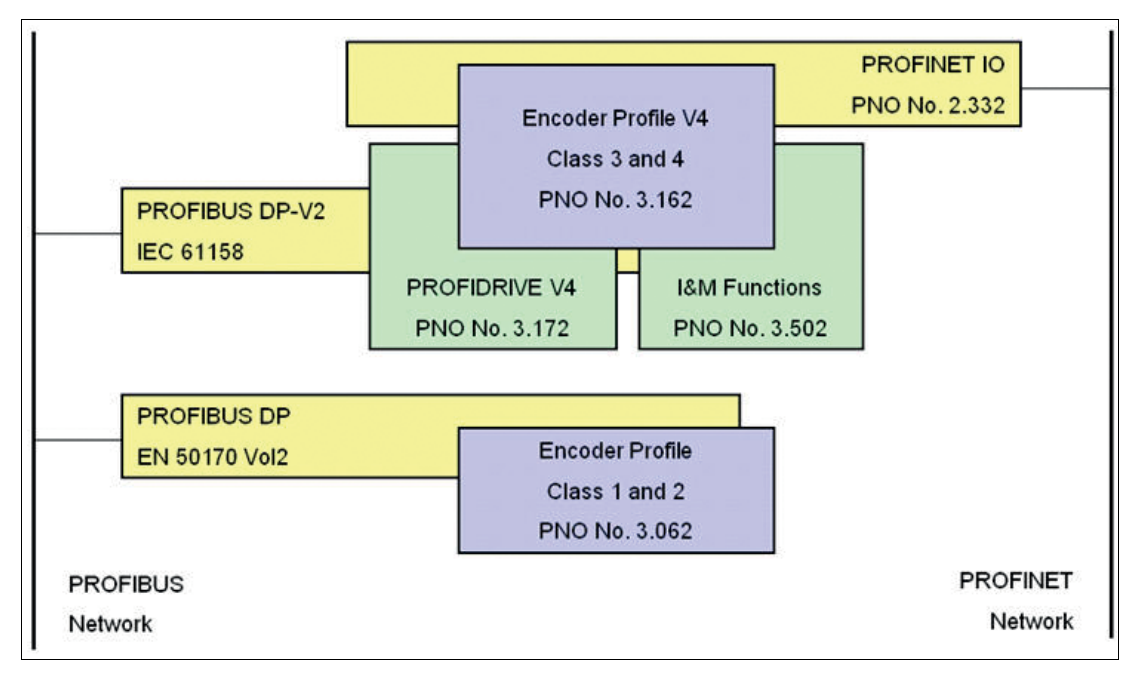

### 6.2 Drehgeberklassen

PROFINET-Drehgeber können als PROFINET-IO-Gerät der Klasse 3 oder 4 entsprechend dem Drehgeberprofil V4.1 (PNO No. 3.162) konfiguriert werden. Wenn Sie den Drehgeber als Klasse 4-Geräte konfigurieren, werden alle Funktionen des Messgeräteprofils V4.1 unterstützt.

| Anwendungsklasse | Beschreibung                                                                                                    |
|------------------|----------------------------------------------------------------------------------------------------|
| 3                | Der Isochron-Modus wird nicht unterstützt (IRT) Gerät mit<br>"Base Mode Parameter Access" und eingeschränkter<br>Parametrierung der Gerätefunktionalität |
| 4                | Der Isochron-Modus wird unterstützt (IRT)<br>Gerät mit Skalierungs- und Presetfunktionen sowie<br>"Base Mode Parameter Access"                           |

### 6.3 Signalliste für zyklische Datenübertragung

Die folgende Tabelle listet die Standardsignale auf, die zur Konfiguration der I/O-Daten verwendet werden. Die Signale sind in den nachfolgenden Abschnitten detaillierter beschrieben.

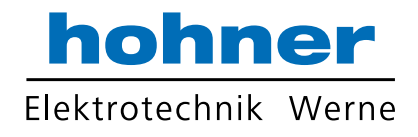

| Signal-Nr. | Bedeutung              | Abkürzung | Länge<br>(Bit) | Vorzeichen             |
|------------|------------------------|-----------|----------------|------------------------|
| 3          | Drehgeber-Steuerwort 2 | STW2_EWC  | 16             | vorzeichenlos          |
| 4          | Drehgeber-Statuswort 2 | ZSW2_ENC  | 16             | vorzeichenlos          |
| 6          | Geschwindigkeitswert A | NIST_A    | 16             | vorzeichenbe<br>haftet |
| 8          | Geschwindigkeitswert B | NIST_B    | 32             | vorzeichenbe<br>haftet |
| 9          | Drehgeber-Steuerwort 1 | G1_STW    | 16             | vorzeichenlos          |
| 10         | Drehgeber-Statuswort 1 | G1_ZSW    | 16             | vorzeichenlos          |
| 11         | Format-Positionswert 1 | G1_XIST1  | 32             | vorzeichenlos          |
| 12         | Format-Positionswert 2 | G1_XIST2  | 32             | vorzeichenlos          |
| 39         | Format-Positionswert 3 | G1_XIST3  | 64             | vorzeichenlos          |

### 6.4 Standard- und Herstellertelegramme

Die Konfiguration der PROFINET-Drehgeber erfolgt durch Anwendung verschiedener Telegrammstrukturen. Die Telegramme dienen zur Festlegung der Datenlänge und des Datentyps für die Datenverkehr mit dem IO-Controller. Sie bestehen aus verschiedenen Signalen (z. B. STW2\_ENC), die in den folgenden Abschnitten detaillierter beschrieben sind.

### Standard Telegramm 81

#### Ausgabedaten vom IO-Controller

| IO-Daten (Wort) | 1        | 2      |
|-----------------|----------|--------|
| Byte            | 0, 1     | 2, 3   |
| Sollwert        | STW2_ENC | G1_STW |

#### Eingabedaten zum IO-Controller

| IO-Daten<br>(Wort) | 1        | 2      | 3        | 4    | 5        | 6      |
|--------------------|----------|--------|----------|------|----------|--------|
| Byte               | 0, 1     | 2, 3   | 4, 5     | 6, 7 | 8, 9     | 10, 11 |
| Istwert            | ZSW2_ENC | G1_ZSW | G1_XIST1 |      | G1_XIST2 |        |

### **Standard Telegramm 82**

#### Ausgabedaten vom IO-Controller

| IO-Daten (Wort) | 1        | 2      |
|-----------------|----------|--------|
| Byte            | 0, 1     | 2, 3   |
| Sollwert        | STW2_ENC | G1_STW |

#### Eingabedaten zum IO-Controller

| IO-Daten<br>(Wort) | 1        | 2      | 3        | 4    | 5        | 6      | 7      |
|--------------------|----------|--------|----------|------|----------|--------|--------|
| Byte               | 0, 1     | 2, 3   | 4, 5     | 6, 7 | 8, 9     | 10, 11 | 12, 13 |
| Istwert            | ZSW2_ENC | G1_ZSW | G1_XIST1 |      | G1_XIST2 |        | NIST_A |

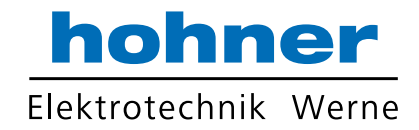

### **Standard Telegramm 83**

#### Ausgabedaten vom IO-Controller

| IO-Daten (Wort) | 1        | 2      |
|-----------------|----------|--------|
| Byte            | 0, 1     | 2, 3   |
| Sollwert        | STW2_ENC | G1_STW |

#### **Eingabedaten zum IO-Controller**

| IO-Daten<br>(Wort) | 1        | 2      | 3        | 4    | 5        | 6      | 7      |
|--------------------|----------|--------|----------|------|----------|--------|--------|
| Byte               | 0, 1     | 2, 3   | 4, 5     | 6, 7 | 8, 9     | 10, 11 | 12, 13 |
| Istwert            | ZSW2_ENC | G1_ZSW | G1_XIST1 |      | G1_XIST2 |        | NIST_B |

#### **Standard Telegramm 84**

#### Ausgabedaten vom IO-Controller

| IO-Daten (Wort) | 1        | 2      |
|-----------------|----------|--------|
| Byte            | 0, 1     | 2, 3   |
| Sollwert        | STW2_ENC | G1_STW |

#### Eingabedaten zum IO-Controller

| IO-Daten<br>(Wort) | 1        | 2      | 3    | 4     | 5    | 6      | 7     | 8      | 9      | 10     |
|--------------------|----------|--------|------|-------|------|--------|-------|--------|--------|--------|
| Byte               | 0, 1     | 2, 3   | 4, 5 | 6, 7  | 8, 9 | 10, 11 | 12,13 | 14, 15 | 16, 17 | 18, 19 |
| Istwert            | ZSW2_ENC | G1_ZSW | G1_X | (IST3 |      |        | G1_XI | ST2    | NIST_  | В      |

#### Herstellertelegramm 860

Mit diesem Telegramm ist es nicht nötig spezielle Bits für die zyklische Datenübertragung zu setzen. Das Telegramm ist angelehnt an die PROFIBUS-Funktionalität und erlaubt eine einfache Konfiguration des Preset-Werts während des regulären Betriebs der SPS. Für den Geschwindigkeitswert wird das im Messschritt für die Geschwindigkeit definierte Format verwendet.

Die Preset-Funktion wird aktiviert, wenn Sie Bit 31 (Most Significant Bit MSB) auf "1" setzen. Nachdem der Preset-Wert übernommen wurde, setzen Sie Bit 31 wieder auf "0".

Das Herstellertelegramm 860 hat folgende Merkmale:

- Kein Steuerwort
- Kein Statuswort
- Keine Statusanzeige
- Ausgabedaten: 32 Bit vorzeichenloser Preset-Wert (Preset-Wert muss kleiner als Gesamtauflösung sein, Bit 31 ist Preset-Steuerbit)
- Eingabedaten: 32 Bit vorzeichenloser Positionswert + 32 Bit-ganzzahliger Geschwindigkeitswert

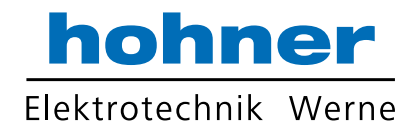

#### Ausgabedaten vom IO-Controller

| IO-Daten<br>(Wort) | 1                    |               |                | 2    |           |
|--------------------|----------------------|---------------|----------------|------|-----------|
| Byte               | 0                    |               | 1              | 2    | 3         |
| Bit                | 31 (MSB)             | 30 - 24       | 23-16          | 15-8 | 7-0 (LSB) |
| Bedeutung          | Preset-<br>Steuerbit | Preset-Wert < | Gesamtauflösur | ng   |           |

#### **Eingabedaten zum IO-Controller**

| IO-Daten (Wort) | 1                                        | 2          | 3                                              | 4          |
|-----------------|------------------------------------------|------------|------------------------------------------------|------------|
| Byte            | 0 (MSB), 1                               | 2, 3 (LSB) | 4 (MSB), 5                                     | 6, 7 (MSB) |
| Istwert         | Positionswert: 32 Bit<br>ohne Vorzeichen |            | Geschwindigkeitswert: 32 Bit<br>mit Vorzeichen |            |

### 6.5 Format Positionswert (G1\_XIST1...3)

Die 32 Bit-Signale G1\_XIST1 und G2\_XIST2 sind die ausgegebenen Positionswerte im Binärformat. G1\_XIST3 ist ein 64 Bit-Positionswert im Binärformat zur Unterstützung von Geräten mit einer Auflösung größer 32 Bit.

Die Ausrichtung im Datenrahmen, links- oder rechtsbündig, wird für jede einzelne Auflösung betrachtet. Ein Beispiel für Absolutwertdrehgeber ist nachfolgend beschrieben.

#### Hinweis!

Die Ausrichtung des Ausgabeformates, links- oder rechtsbündig, bleibt konstant und wirkt sich auf die jeweils eingestellte Auflösung aus. Die Anzahl der übertragenen Bits ist abhängig von der Auflösung.

#### **Beispiel:**

25 Bit-Multiturn-Absolutwertdrehgeber (8192 Schritte pro Umdrehung, 4096 Umdrehungen)

- Alle Werte werden im Binärformat ausgegeben.
- Wenn ein Fehler auftritt, zeigt G1\_XIST2 das Fehlertelegramm an anstatt des rechtsbündigen Positionswertes.
- Die Verschiebefaktoren im P979 "Sensor Format" zeigen das aktuelle Format. P979, Subindex 4 (Verschiebefaktor f
  ür G1\_XIST2) = 0.
- Die Einstellungen in den Drehgeber-Parametern beeinflussen sowohl bei G1\_XIST1 als auch G1\_XIST2 den Positionswert.

### G1\_XIST1

- Die Standardeinstellung f
  ür G1\_XIST1 ist rechtsb
  ündige Ausrichtung.
- Ein 32 Bit-Zähler startet mit dem aktuellen Positionswert. Bei Erreichen des maximalen Zählwertes, startet der Zähler wieder bei 0 oder nach 0 abnehmend bis zum maximalen Zählwert.
- P979, Subindex 3 (Verschiebefaktor f
  ür G1\_XIST1) = 0
- G1\_XIST1 sendet Werte unabhängig von Bit 10 in stw2 und Bit 13 in g1\_stw1.

| Bit 3113                                             | Bit 120                                           |
|------------------------------------------------------|---------------------------------------------------|
| M<br>Unterscheidbare Umdrehungen<br>(Multiturn-Wert) | S<br>Schritte (Singleturn-Schritte pro Umdrehung) |

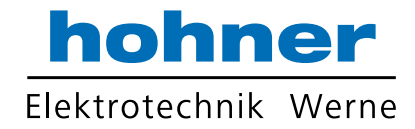

### G1\_XIST2

| Bit 3125 | Bit 2413                                             | Bit 120                                              |
|----------|------------------------------------------------------|------------------------------------------------------|
|          | M<br>Unterscheidbare Umdrehungen<br>(Multiturn-Wert) | S<br>Schritte (Singleturn-Schritte pro<br>Umdrehung) |

### G1\_XIST3

Das G1\_XIST3-Signal für Auflösungen größer 32 Bit wird mit rechtsbündiger Ausrichtung, ohne Verschiebefaktor, im Binärformat übertragen.

| IO-Daten (Wort) | 1                  | 2    | 3    | 4    |
|-----------------|--------------------|------|------|------|
| Byte            | 0, 1               | 2, 3 | 4, 5 | 6, 7 |
| Format          | 64 Bit Positionswe | ert  |      |      |

### 6.6 Drehgeber-Steuerwort 2 (STW2\_ENC)

Das Drehgeber-Steuerwort 2 wird als "Master-Lebenszeichen" bezeichnet und dient der Steuerung der Taktsynchronisation. Es beinhaltet den Mechanismus der "Steuerung durch SPS" und den Controller-Lebenszeichenmechanismus.

- 4 Bit-Zähler, linksbündige Ausrichtung.
- Die Master-Anwendung startet den Lebenszeichenzähler mit einem beliebigen Wert zwischen 1 und 15. Gültige Werte für den Lebenszeichenzähler sind nur Werte zwischen 1 und 15.
- Der Master erhöht den Lebenszeichenzähler in jedem Zyklus der Master-Anwendung.
- "0" zeigt einen Fehler an und ist im Normalbetrieb ausgeschlossen.

|       |                                      | Implementieru | ng       |
|-------|--------------------------------------|---------------|----------|
| Bit   | Funktion                             | Klasse 3      | Klasse 4 |
| 09    | Reserviert, momentan nicht verwendet |               |          |
| 10    | Steuerung durch SPS                  | ja            | ја       |
| 11    | Reserviert, momentan nicht verwendet |               |          |
| 12 15 | Controller-Lebenszeichen             |               | ја       |

| Bit   | Wert | Bedeutung                 | Bemerkung                                                   |
|-------|------|---------------------------|-------------------------------------------------------------|
| 10    | 1    | Steuerung durch SPS       | Steuerung über Schnittstelle, EO/<br>IO-Daten sind gültig   |
|       | 0    | Keine Steuerung durch SPS | EO/IO-Daten sind nicht gültig,<br>ausgenommen Lebenszeichen |
| 12 15 |      | Controller-Lebenszeichen  | Sendet kontinuierlich Zählwerte von 1 15                    |

### 6.7 Drehgeber-Statuswort 2 (ZSW2\_ENC)

Das Drehgeber-Statuswort 2 wird als "Slave-Lebenszeichen" bezeichnet und dient der Steuerung der Taktsynchronisation. Es beinhaltet den Mechanismus der "Steuerung durch SPS" und den Slave-Lebenszeichenmechanismus.

- 4 Bit-Zähler, linksbündige Ausrichtung.
- Die Slave-Anwendung startet den Lebenszeichenzähler mit einem beliebigen Wert zwischen 1 und 15, nach einer erfolgreichen Synchronisation mit dem Taktpuls. Gültige Werte für den Slave-Lebenszeichenzähler sind nur Werte zwischen 1 und 15.

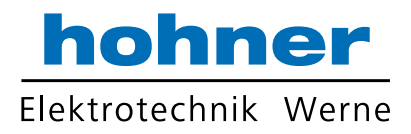

- Der Lebenszeichenzähler wird durch die Slave-Anwendung in jedem DP-Zyklus erhöht.
- "0" zeigt einen Fehler an und ist im Normalbetrieb ausgeschlossen.

|        |                                         | Implementierung |          |  |
|--------|-----------------------------------------|-----------------|----------|--|
| Bit    | Funktion                                | Klasse 3        | Klasse 4 |  |
| 08     | Reserviert, momentan<br>nicht verwendet |                 |          |  |
| 9      | Steuerung angefordert                   | Pflicht         | Pflicht  |  |
| 10, 11 | Reserviert, momentan<br>nicht verwendet |                 |          |  |
| 12 15  | Drehgeber-Lebenszeichen                 |                 | Pflicht  |  |

| Bit   | Wert | Bedeutung                 | Bemerkung                                                                       |
|-------|------|---------------------------|---------------------------------------------------------------------------------|
| 9     | 1    | Steuerung angefordert     | Das Automatisierungssystem<br>wird aufgefordert die Steuerung<br>zu übernehmen. |
|       | 0    | Keine Steuerung durch SPS | EO/IO-Daten sind nicht gültig,<br>ausgenommen Lebenszeichen                     |
| 12 15 |      | Drehgeber-Lebenszeichen   | Sendet ununterbrochen Drehgeber-<br>Lebenszeichen zurück (Zählwerte von 1 15)   |

## 6.8 Drehgeber-Steuerwort 1 (G1\_STW)

Das Steuerwort bestimmt die Funktionalität wichtiger Drehgeberfunktionen.

| Bit  | Wert | Funktion                                               | Bemerkung                                                                                                    |
|------|------|--------------------------------------------------------|----------------------------------------------------------------------------------------------------|
| 0 10 |      |                                                        | Reserviert, momentan nicht verwendet                                                                                                    |
| 11   | 0/1  | Modus Ausgangsposition                                 | <ul> <li>Definiert, ob der Positionswert auf den zuvor programmierten Preset-Wert eingestellt wird oder um den Preset-Wert verschoben wird.</li> <li>0: Ausgangsposition auf Preset-Wert setzen (absolut)</li> </ul>                                                                                                    |
|      |      |                                                        | <ul> <li>1: Ausgangsposition um Preset-Wert<br/>verschieben / Preset (relativ = Offset)</li> </ul>                                                                                                    |
| 12   | 1    | Anforderung<br>Ausgangsposition setzen/<br>verschieben | Die Ausgangsposition wird absolut<br>gesetzt wenn Bit 12 auf "1" wechselt<br>(steigende Flanke). Die Standard-<br>Einstellung von Bit 12 ist<br>(Verschiebung) ist 0.<br><b>Warnung!</b> Nach Auslösen dieser<br>Funktion wird der neue Offset im<br>nichtflüchtigen Speicher gespeichert. In<br>diesen 5 10 ms sendet der Drehgeber<br>keine Positionswerte. |
| 13   | 1    | Zyklische Absolutwertabfrage                           | Anforderung zur zusätzlichen,<br>zyklischen Übertragung der absoluten,<br>aktuellen Position in G1_XIST2. Wenn<br>keine anderen Daten wegen Befehlen<br>oder Fehlern übertragen werden<br>müssen, wird der absolute<br>Positionswert automatisch übertragen.                                                                                                  |

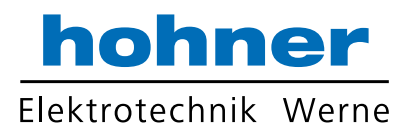

| Bit | Wert | Funktion                   | Bemerkung                                                                                                   |
|-----|------|----------------------------|----------------------------------------------------------------------------------------------------|
| 14  | 1    | "Sensor parken" aktivieren | Wenn das Bit "Sensor parken" aktiviert<br>ist, sendet der Drehgeber keine<br>Diagnose- und Fehlermeldungen. |
| 15  | 1    | Sensorfehler bestätigen    | Anforderung einen Sensorfehler zu<br>bestätigen / zurückzusetzen.                                           |

## 6.9 Drehgeber-Statuswort 1 (G1\_ZSW)

Das Statuswort bestimmt Drehgeberzustände, Bestätigungen und Fehlermeldungen wichtiger Drehgeberfunktionen.

| Bit  | Wert | Funktion                                                                        | Bemerkung                                                                                                    |
|------|------|---------------------------------------------------------------------------------|----------------------------------------------------------------------------------------------------|
| 0 10 |      |                                                                                 | Reserviert, momentan nicht verwendet                                                                             |
| 11   |      | Hinweis auf Sensorfehler im<br>Betrieb                                          | Wird gesetzt, wenn das<br>Zurücksetzen eines Sensorfehlers<br>länger als einen Bus-Zyklus dauert.                |
| 12   | 1    | Ausgangsposition setzen<br>/Verschiebung Referenzpunkt<br>durchgeführt (Preset) | Bestätigung für "Ausgangsposition<br>setzen" / "Verschiebung<br>Referenzpunkt durchgeführt"                      |
| 13   | 1    | Zyklische Übertragung des<br>Absolutwerts                                       | Bestätigung für Anforderung zur<br>zyklischen Übertragung des<br>Absolutwerts.                                   |
| 14   | 1    | "Sensor parken" aktiviert                                                       | Bestätigung, dass "Sensor parken"<br>aktiviert ist. Der Drehgeber sendet keine<br>Fehlermeldungen.               |
| 15   | 1    | Sensorfehler                                                                    | Zeigt einen Sensorfehler an. Der<br>Drehgeber übermittelt einen<br>gerätespezifischen Fehlerkode<br>in G1_XIST2. |

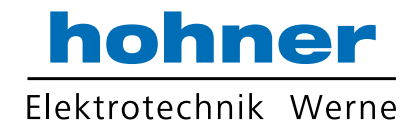

## 7 Konfigurationsprinzip

Sie können den Absolutwertdrehgeber für PROFINET nach Ihren Benutzer-Anforderungen programmieren. Dazu müssen Sie die passende GSDML-Datei von der Produktdetailseite des Geräts vom HOHNER-Internetportal herunterladen und in ihr Projektierungstool importieren und dort konfigurieren.

Um auf die Produktdetailseite des Geräts zu gelangen, rufen Sie http://www.hohnerelektrotechnik.de auf und geben Sie z. B. die Produktbezeichnung oder Artikelnummer in die Suchfunktion ein. Sie finden die GSDML-Datei im Bereich **Software** der Produktdetailseite.

### 7.1 Drehgeberfunktion im Überblick

| Funktion            | Kommunikationskanal                                                  |
|---------------------|----------------------------------------------------------------------|
| Positionswert       | Zyklischer Eingang (Ein-/Ausgabe-Gerät >><br>Ein-/Ausgabe-Steuerung) |
| Preset              | Zyklischer Ausgang (Ein-/Ausgabe-Steuerung >><br>Ein-/Ausgabe-Gerät) |
| Zählrichtung        | Azyklischer Eingang / Ausgang                                        |
| Skalierungsfunktion | Azyklischer Eingang / Ausgang                                        |

### 7.2 Drehgeberfunktionen - Datenzusammenhänge

PROFINET-IO-Geräte bestehen aus Baugruppen. Diese können Sie in physikalische und/ oder logische Steckplätze einsetzen. Die Steckplätze sind in Untersteckplätze unterteilt, die weitere Daten hierarchisch strukturiert enthalten. Ein Untersteckplatz kann mehrere zyklische Eingangs-/Ausgangskanäle beinhalten sowie azyklische Protokollkanäle (benötigt für Parameter).

Von verschiedenen Herstellern sind verschiedene Steuerungen (SPS) erhältlich. Einige unterstützen nur einen Untersteckplatz. Andere wiederum wie die SIMATIC 400 unterstützen mehrere Untersteckplätze. Um mit allen Steuerungen umgehen zu können, gibt es in der GSDML-Datei 2 Verzeichnisse: "Standard" (mit PDEV, unterstützt IRT) und "Standard, kein PDEV (unterstützt kein IRT).

Für ältere Steuerungen, die nicht mehrere Untersteckplätze unterstützen, bieten HOHNER-Drehgeber für die Version "Standard, kein PDEV" einen Steckplatz 0 mit einem Untersteckplatz 1 an.

Die Geräte-Parameter sind in der PROFINET-Schnittstelle als sogenannte "Records" zusammengefasst. Die Tabellen auf den nachfolgenden Seiten geben Ihnen einen Überblick über die Adressen der Datenkanäle der HOHNER-Drehgeber.

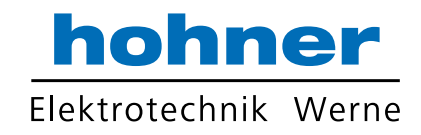

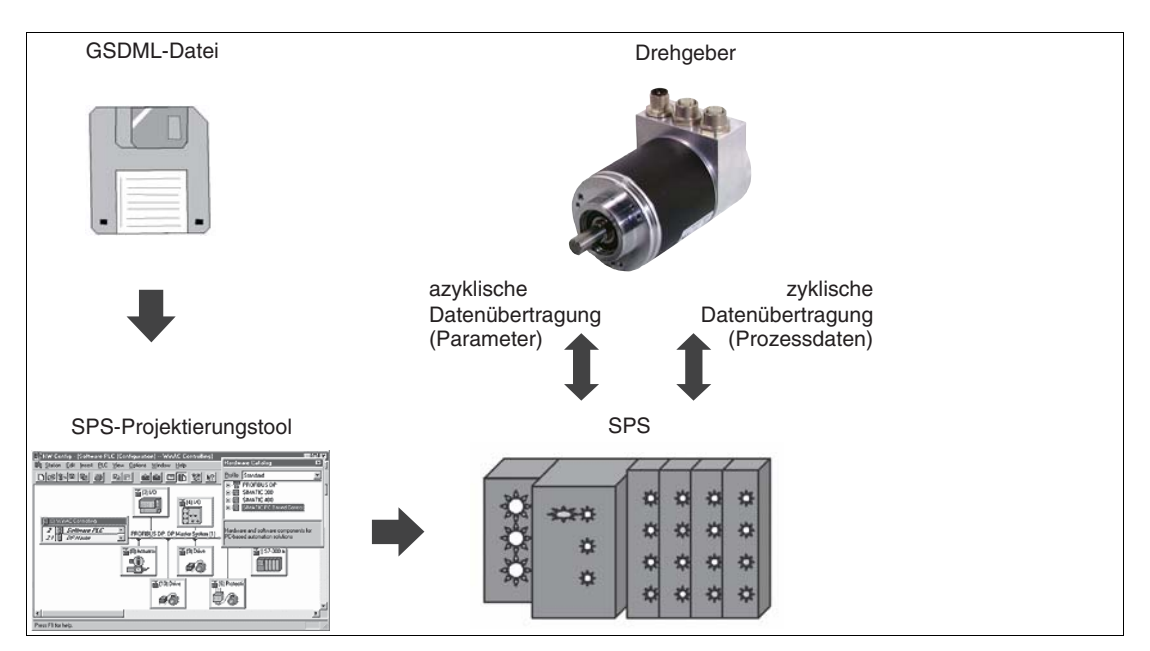

### Parameter für azyklische Datenübertragung

Die Benutzerparameter werden in der Hochlaufphase als Datensatzobjekt mit dem Datensatz 0xBF00 an den Drehgeber gesendet, um die verschiedenen Drehgeberfunktionen im Benutzerdatenbereich abzubilden. Zusätzlich zum Parameter "Datenkonfiguration" unterstützt der Drehgeber eine Anzahl von PROFIdrive-Parametern sowie drehgeberspezifische Parameter abrufbar über den azyklischen Daten-Austauschservice.

Mit der aktuellen GSDML-Dateiversion, die Sie von der Produktdetailseite des Drehgebers herunterladen können (http://www.hohner-elektrotechnik.de), können Sie den Telegrammtyp ohne Änderung der MAP-Parameter wechseln.

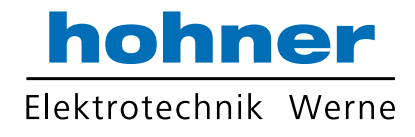

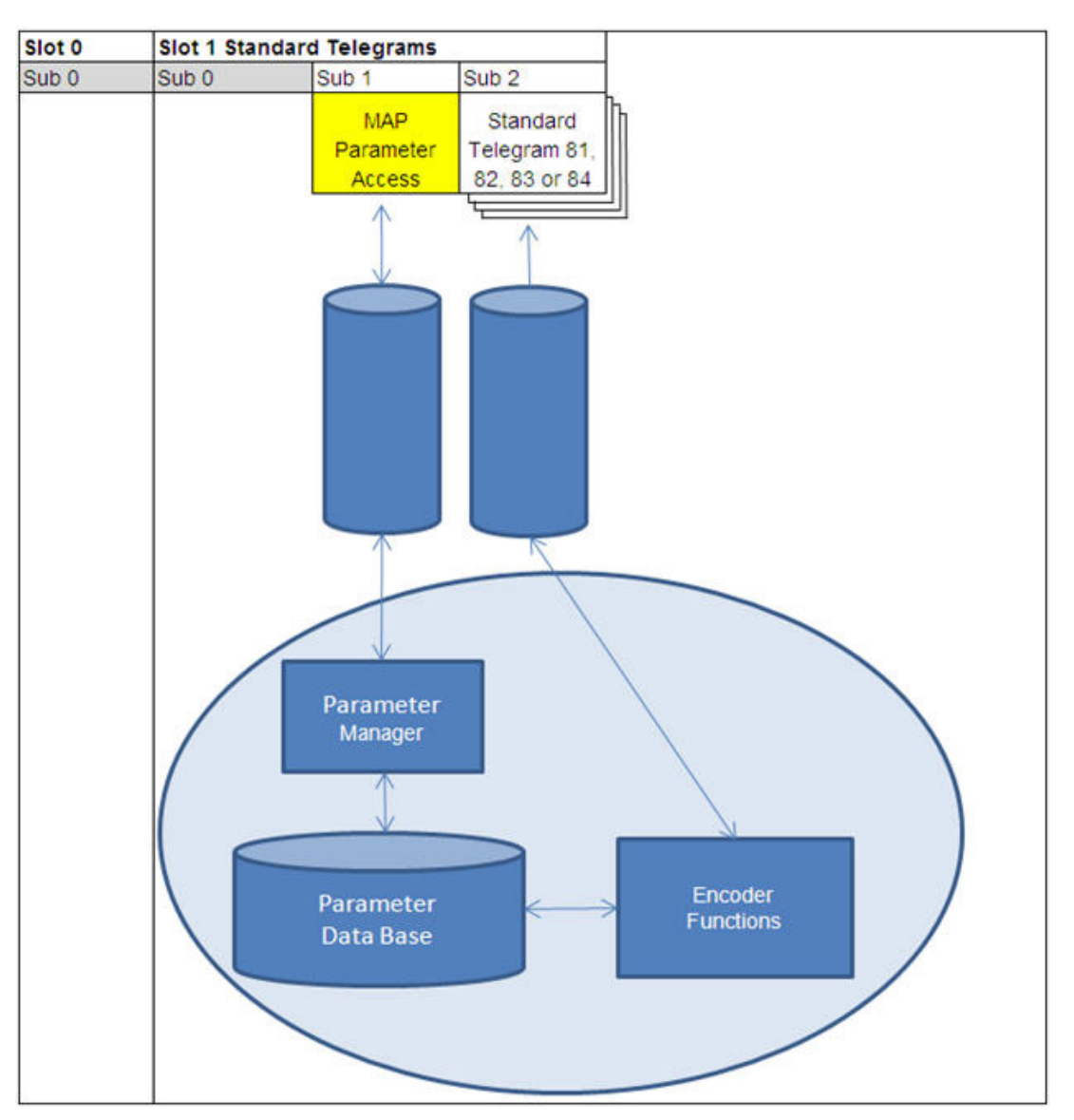

## 7.3.1 Standardparameter

| Funktion                                 | Steckplatz | Untersteckplatz | Index<br>x | Offset | Länge  | 10 |
|------------------------------------------|------------|-----------------|------------|--------|--------|----|
| Zählrichtung                             | 1          | 1               | 0xBF00     | 0.0    | 1 Bit  | -  |
| Klasse 4-Funktionalität                  | 1          | 1               | 0xBF00     | 0.1    | 1 Bit  | -  |
| Preset-Steuerung<br>G1_XIST1             | 1          | 1               | 0xBF00     | 0.2    | 1 Bit  | -  |
| Skalierungsfunktion-<br>Steuerung        | 1          | 1               | 0xBF00     | 0.3    | 1 Bit  | -  |
| Alarmkanal-Steuerung                     | 1          | 1               | 0xBF00     | 0.4    | 1 Bit  | -  |
| Kompatibilitätsmodus                     | 1          | 1               | 0xBF00     | 0.5    | 1 Bit  | -  |
| Messschritte<br>pro Umdrehung            | 1          | 1               | 0xBF00     | 1      | 8 Byte | -  |
| Gesamtauflösung                          | 1          | 1               | 0xBF00     | 9      | 8 Byte | -  |
| Maximaler Master-<br>Lebenszeichenfehler | 1          | 1               | 0xBF00     | 17     | 1 Bit  | -  |
| Drehzahlnormierung                       | 1          | 1               | 0xBF00     | 18     | 1 Bit  | -  |

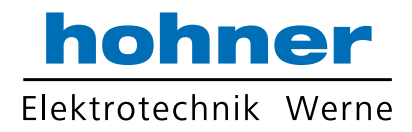

### 7.3.2 Geräteparameter

| Funktion    | Steckplatz | Untersteckplatz | X      | Offset           | Länge  | 10 |
|-------------|------------|-----------------|--------|------------------|--------|----|
| Preset-Wert | 1          | 1               | 0xB02E | Über<br>Paramete | ər-Nr. | -  |

### 7.3.3 Herstellerparameter

| Funktion    | Steckplatz | Untersteckplatz | Indes<br>x | Offset | Länge  | ю |
|-------------|------------|-----------------|------------|--------|--------|---|
| Preset-Wert | 1          | 1               | 0x1000     | 0      | 1 Byte | - |

### 7.3.4 Unterstützte Parameter

| Nummer | Parameter                                     | Lesezugriff | Lese-/Schreibzugriff |
|--------|-----------------------------------------------|-------------|----------------------|
| 922    | Telegrammauswahl                              | Х           |                      |
| 925    | Anzahl der tolerierten<br>Lebenszeichenfehler |             | x                    |
| 964    | Geräte-Erkennung                              | Х           |                      |
| 965    | Profil-Identifikationsnummer                  | Х           |                      |
| 971    | Transfer in nichtflüchtigen Speicher          |             | Х                    |
| 975    | DO-Identifikation                             | Х           |                      |
| 979    | Sensorformat                                  | Х           |                      |
| 980    | Auflistung der unterstützten<br>Parameter     | X           |                      |
| 65000  | Preset                                        |             | Х                    |
| 65001  | Betriebszustand                               | Х           |                      |

### 7.3.5 Drehgeber-Funktionsbeschreibung

Die folgende Tabelle bietet Ihnen eine Übersicht über die verfügbaren Drehgeberfunktionen, die abhängig von der Einstellung der "Klasse 4-Funktionalität" aktiviert oder deaktiviert sind. In den weiter folgenden Abschnitten finden Sie Detailbeschreibungen zu diesen Parametern.

| Funktion                               | Klasse 4<br>Funktionalität | Klasse 4<br>Funktionalität aktiviert |
|----------------------------------------|----------------------------|--------------------------------------|
| Zählrichtung                           | -                          | X                                    |
| Klasse 4 Funktionalität                |                            | X                                    |
| Preset-Steuerung G1_XIST1              | -                          | X                                    |
| Skalierungsfunktion                    | -                          | Х                                    |
| Alarm-Kanalsteuerung                   | Х                          | Х                                    |
| Preset-Wert                            | -                          | X                                    |
| Preset-Wert 64 Bit                     | -                          | -                                    |
| Messschritte pro Umdrehung<br>(32 Bit) | _                          | X                                    |
| Gesamtauflösung (32 Bit)               | -                          | X                                    |
| Messschritte pro Umdrehung 64 Bit      | -                          | X                                    |
| Gesamtauflösung (64 Bit)               | -                          | X                                    |

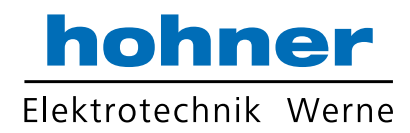

| Funktion                                | Klasse 4<br>Funktionalität | Klasse 4<br>Funktionalität aktiviert |
|-----------------------------------------|----------------------------|--------------------------------------|
| Maximale Master-<br>Lebenszeichenfehler | deaktivien                 | X                                    |
| Drehzahlnormierung                      | Х                          | Х                                    |
| Offset-Wert (32 Bit)                    | -                          | -                                    |
| Offset-Wert (64 Bit)                    | -                          | Х                                    |
| Rundachsenfunktionalität                | Immer aktiv                | Immer aktiv                          |
| Geschwindigkeitsfilter                  | Х                          | Х                                    |

### Zählrichtung

Der Parameter "Zählrichtung" definiert in welche Drehrichtung der absolute Positionswert der Drehgeberwelle zunehmen soll. Mit Blick auf die Drehgeberwelle, nimmt der Wert zu, wenn sich die Drehgeberwelle im Uhrzeigersinn (CW) oder gegen den Uhrzeigersinn (CCW) dreht.

| Zählrichtung | Drehrichtung                     | Zählrichtung |
|--------------|----------------------------------|--------------|
| 922          | Im Uhrzeigersinn (CW)            | Ansteigend   |
| 925          | Gegen den<br>Uhrzeigersinn (CCW) | Abfallend    |

### Klasse 4 Funktionalität

Der Parameter "Klasse 4 Funktionalität" definiert, dass die Skalierung, Preset und die Zählrichtung die Signale "Format-Positionswert 1...3" G1\_XIST1 bis G1\_XIST3 beeinflussen

| Klasse 4-Steuerung | Klasse 4-Funktion     |
|--------------------|-----------------------|
| 0 (Standard)       | Deaktiviert (Sperren) |
| 1                  | Aktiviert (Freigeben) |

### Preset-Steuerung für G1\_XIST1

Der Parameter "Preset-Steuerung" definiert die Preset-Funktionalität. Wenn die "Klasse 4 Funktionalität" aktiviert und die "Preset-Steuerung" deaktiviert ist, wird in G1\_XIST1 der Preset-Wert nicht beeinflusst.

| Preset-Steuerung | Preset-Funktion                   |
|------------------|-----------------------------------|
| 0 (Standard)     | Preset beeinflusst nicht G1_XIST1 |
| 1                | Preset beeinflusst G1_XIST1       |

### Skalierungsfunktion-Steuerung

Der Parameter "Skalierungsfunktion-Steuerung" aktiviert oder deaktiviert die Skalierungsfunktion. Ist diese nicht aktiviert, wird der physikalische Positionswert vom Drehgeber zurückgegeben. Die Skalierungsfunktion ist nur verfügbar, wenn die "Klasse 4 Funktionalität" aktiviert ist.

| Preset-Steuerung | Preset-Funktion |
|------------------|-----------------|
| 0 (Standard)     | Deaktiviert     |
| 1                | Aktiviert       |

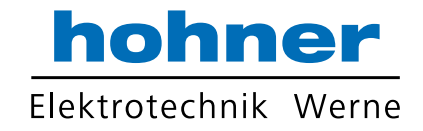

### Skalierungsparameter

Der Parameter "Skalierungsparameter" wird verwendet, um die Auflösung zu ändern. Dieser Parameter beeinflusst nur die Ausgangswerte, wenn die Skalierungsfunktion aktiviert ist

| Parameter                                | Bedeutung                            | Datentyp    |
|------------------------------------------|--------------------------------------|-------------|
| Messschritte pro Umdrehung               | Singleturn Auflösung in<br>Schritten | Unsigned 32 |
| Gesamter Messbereich<br>in Messschritten | Gesamter Messbereich                 | Unsigned 32 |

### Alarmkanal-Steuerung

Der Parameter "Alarmkanal-Steuerung" definiert die Länge des Diagnosetelegramms. Wenn die Alarmkanal-Steuerung deaktiviert ist, werden nur die ersten 6 Bytes des Diagnosetelegramms übertragen.

| Preset-Steuerung | Preset-Funktion |
|------------------|-----------------|
| 0 (Standard)     | Deaktiviert     |
| 1                | Aktiviert       |

### Kompatibilitätsmodus

Der Parameter "Kompatibilitätsmodus" legt fest, ob der Drehgeber in einem zur Version 3.1 der Drehgeberprofile kompatiblen Modus arbeiten kann.

Die nachfolgenden Tabellen geben einen Überblick über die betroffenen Funktionen wenn der Kompatibilitätsmodus aktiviert ist.

| Kompatibilitätsmodus | Kompatibilitätsfunktion | Bedeutung                             |
|----------------------|-------------------------|---------------------------------------|
| 0                    | Aktiviert               | Kompatibel zum<br>Drehgeberprofil 3.0 |
| 1 (Standard)         | Deaktiviert             | Keine Abwärtskompatibilität           |

| Funktion                                                       | Kompatibilitätsmodus Aktiv (=0)                                                                                     | Kompatibilitätsmodus Aktiv (=1)                                                                                               |
|----------------------------------------------------------------|----------------------------------------------------------------------------------------------------|----------------------------------------------------------------------------------------------------|
| Steuerung durch SPS<br>(STW2_ENC)                              | <ul> <li>Ignoriert; Das Drehgeber-<br/>Steuerwort 1 (G1_STW) und<br/>der Sollwert sind immer gültig.</li> </ul>     | Unterstützt                                                                                                    |
|                                                                | <ul> <li>Eine Steuerungsanforderung<br/>(ZSW2_ENC) wird nicht<br/>unterstützt und ist auf 0<br/>gesetzt.</li> </ul> |                                                                                                    |
| Benutzerparameter<br>"Maximale Master-<br>Lebenszeichenfehler" | Unterstützt                                                                                                    | Nicht unterstützt, ein<br>Lebenszeichenfehler wird<br>toleriert, P925 kann optional<br>den Lebenszeichenzähler<br>überwachen. |
| Benutzerparameter<br>"Alarmkanal-Steuerung"                    | Unterstützt                                                                                                    | Nicht unterstützt, ein<br>Lebenszeichenfehler wird<br>toleriert, P925 kann optional<br>den Lebenszeichenzähler<br>überwachen. |
| P965 Profilversion                                             | 31 (V3.1)                                                                                                    | 41 (V4.1)                                                                                                    |

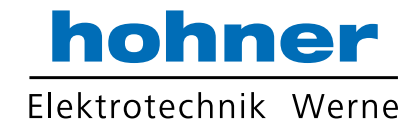

### **Preset-Wert**

Mit dem Preset-Wert können Sie den Drehgeber-Nullpunkt auf den Nullpunkt der Anwendung oder einen zuvor gewünschten Wert setzen. Beim Anwenden dieser Funktion wird die aktuelle Drehgeberposition als Preset-Wert gesetzt. Dabei berechnet der integrierte Mikrocontroller die interne Nullpunktverschiebung und speichert sie nichtflüchtig ab (Vorgangsdauer ca. 10 ms).

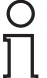

#### Hinweis!

Hinweis!

#### Preset-Wert nur im Stillstand setzen!

Wenn die Steuerung den Preset-Wert an den Drehgeber schickt, wird kein Preset gesetzt. Die Bits in Drehgeber-Steuerwort 1 (G1\_STW1) und Drehgeber-Statuswort 1 (G1\_ZSW) steuern die Preset-Funktion. Der Preset-Wert wird verwendet, wenn ein Preset durch Bit 12 im Drehgeber-Steuerwort 1 (G1\_STW1) angefordert wird.

#### Klasse 4 Funktionalität muss aktiviert sein!

Wenn der Preset-Wert größer als die Gesamtauflösung ist, wird Fehlermeldung 0x02 in der Parameterantwort im Basismodus ausgegeben.

| Parameter   | Bedeutung                                                                          | Datentyp   |
|-------------|------------------------------------------------------------------------------------|------------|
| Preset-Wert | Preset-Wert wird über asynchronen<br>Datenaustausch definiert.<br>Standardwert = 0 | Integer 32 |

### Maximaler Master-Lebenszeichenfehler

Der Parameter "Skalierungsparameter" wird verwendet, um die Auflösung zu ändern. Dieser Parameter beeinflusst nur die Ausgangswerte, wenn die Skalierungsfunktion aktiviert ist.

| Parameter                                | Bedeutung                                                   | Datentyp |
|------------------------------------------|-------------------------------------------------------------|----------|
| Maximaler Master-<br>Lebenszeichenfehler | Anzahl zulässiger Fehler des<br>Master-Lebenszeichenzählers | 1 255    |

### Drehzahlnormierung

Mit dem Parameter "Drehzahlnormierung" wird die Einheit definiert, mit der die Geschwindigkeit über die Signale NIST\_A und NIST\_B in den Telegrammen 82, 83 und 84 übertragen wird. Das Telegramm 81 beinhaltet keine Geschwindigkeitswerte.

Mit jedem Zyklus wird die Geschwindigkeit vom Positionswert errechnet. Für eine hohe Genauigkeit der Geschwindigkeitsmessung ist eine kurze Zykluszeit erforderlich.

| Drehzahlnormierung     | Wert |
|------------------------|------|
| Schritte/s             | 0    |
| Schritte/100 ms        | 1    |
| Schritte/10 ms         | 2    |
| Umdrehungen pro Minute | 3    |

### **Offset-Wert**

Der Parameter "Offset-Wert" wird in der Preset-Funktion berechnet und verschiebt den Positionswert um den berechneten Wert.

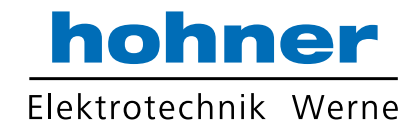

### Rundachsenfunktionalität

Normalerweise muss das Ergebnis von "Gesamtauflösung" (als Dezimalzahl) geteilt durch "Messschritte pro Umdrehung" ganzzahlig sein. Ebenso muss die Gesamtauflösung in ein ganzzahliges Vielfaches von 4096 passen, für einen Drehgeber mit 12 Bit pro Umdrehung. Das bedeutet, dass z. B. 100 oder 325 Umdrehungen zu Störungen führen können.

Deshalb muss die nachfolgende Gleichung beachtet werden:

#### (4096 x Messchritte pro Umdrehung) / Gesamtauflösung = ganzzahliger Wert

Dieser PROFINET-Drehgeber löst diese Aufgabe jedoch über eine interne Software-Routine automatisch, sodass ein Verstoß gegen diese Gleichung nicht zu Störungen führt. Der Drehgeber prüft, ob die Parameter die Rundachsenfunktionalität benötigen und aktiviert diese Funktion dann selbstständig.

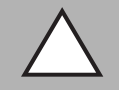

#### Vorsicht!

Drehgeber unter Spannungsversorgung betreiben!

Die interne Software-Routine ist nur aktiv, wenn der Drehgeber an der Spannungsversorgung angeschlosssen ist. Wenn es notwendig ist die Drehgeberwelle mehr als 1024 Umdrehungen ohne Spannungsversorgung zu drehen, kann dies zu Störungen führen. Denn die Software arbeitet nicht ohne Spannungsversorgung. Mit der Rundachsenfunktionalität werden zusätzliche Werte im nicht flüchtigen Speicher gespeichert. Wenn es unbedingt notwendig ist, z. B. für Servicezwecke, die Drehgeberwelle ohne Spannungsversorgung zu drehen, sollte oben genannte Gleichung beachtet werden.

### Geschwindigkeitsfilter

Der Geschwindigkeitswert kann mit 3 verschiedenen Filtertypen des exponentiell gleitenden Durchschnittswertes eingestellt werden.

| Parameter              | Bedeutung                                                               | Datentyp   |
|------------------------|-------------------------------------------------------------------------|------------|
| Geschwindigkeitsfilter | Parameterauswahl: Fein, Normal, Grob<br>Standardeinstellung ist "Fein". | Integer 32 |

| Verhältnis zwischen altem und aktuellem Geschwindigkeitswert |       |  |
|--------------------------------------------------------------|-------|--|
| Fein:                                                        | 7:3   |  |
| Normal:                                                      | 96:4  |  |
| Grob                                                         | 996:4 |  |

#### **Drehgeber-Profilversion**

Der Parameter "Drehgeber-Profilversion" ist die im Drehgeber implementierte Version des Drehgeber-Profildokuments. Dieser Parameter wird nicht durch die Einstellungen des Kompatibilitätsmodus beeinflusst.

| Bits  | Bedeutung                                                                             |
|-------|---------------------------------------------------------------------------------------|
| 07    | Profilversion, niederwertigste Nummer (LSB), Wertebereich 0<br>99, dezimale Codierung |
| 8 15  | Profilversion, höchstwertigste Nummer (MSB), Wertebereich 0<br>99, dezimale Codierung |
| 16 31 | Reserviert                                                                            |

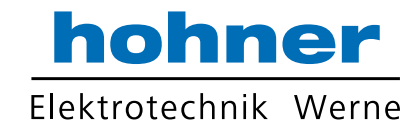

## 8 Drehgeberkonfiguration mit Step7

### 8.1 Einleitung

Auf den nachfolgenden Seiten ist die Konfiguration eines HOHNER-Absolutwertdrehgebers beispielhaft mithilfe des Projektierungswerkzeugs "SIMATIC Managers Step7" (Version 5.5 SP4) von SIEMENS beschrieben.

Folgende Hardware-Komponenten wurden verwendet:

- Absolutwertdrehgeber ENA58IL-...B17... (ProfiNet)
- SIMATIC S7-400 CPU 412-1
- Communication processor CP443-1 als PROFINET-IO Controller

#### Hinweis!

Vor dem Start der Konfiguration mithilfe des Projektierungstools müssen Sie die betreffende GSDML-Datei von HOHNER herunterladen und in das Projektierungswerkzeug einbinden.

### Die Schritte zur Einbindung des Drehgebers

Für eine ordnungsgemäße Installation, Konfiguration und Parametrierung des Drehgebers müssen Sie die auf den folgenden Seiten beschriebenen Schritte in der angegebenen Reihenfolge durchführen:

- GSDML-Datei installieren
- Drehgeber auswählen
- Gerätenamen und IP-Adresse zuweisen
- Drehgeber-Parameter einstellen
- Einstellungen für isochrone Echtzeit (IRT-Kommunikation) vornehmen

#### Hinweis!

Wenn Sie mehr als einen Drehgeber in diesem PROFINET-Netzwerk einsetzen wollen, müssen Sie jedem Drehgeber einen eigenen Namen zuweisen und die aufgeführten Schritte für jeden Drehgeber einzeln durchführen.

### Drehgeber auf Werkseinstellungen zurücksetzen

Wenn Sie die Drehgeber-Einstellungen aus irgendwelchen Gründen wieder in den Auslieferungszustand zurücksetzen wollen, finden Sie am Ende des Konfigurationskapitels eine Beschreibung wie der Drehgeber auf die Werkseinstellungen zurückgesetzt wird.

**GSDML-Datei installieren** 

#### **GSDML-Datei herunterladen**

Sie finden die passende GSDML-Datei auf der Produktdetailseite des Geräts im Bereich **Software**.

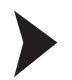

8.2

Um auf die Produktdetailseite des Geräts zu gelangen, rufen Sie http://www.hohnerelektrotechnik.de auf und geben Sie z. B. die Produktbezeichnung oder Artikelnummer in die Suchfunktion ein.

- 1. Laden Sie die passende GSDML-Datei für Ihren Absolutwertdrehgeber herunter und spei-chern Sie sie in einem beliebigen Verzeichnis.
- 2. Starten Sie den SIMATIC Manager

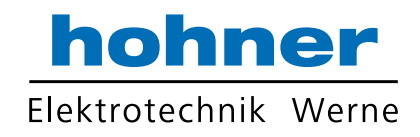

|                                                                                                    | Einstellungen                                                                                                    | Ctrl+Alt+E |
|----------------------------------------------------------------------------------------------------|----------------------------------------------------------------------------------------------------|------------|
| Image: Sime and the second second | 2       Einsteinungen         2       Baugruppe spezifizieren         Netz konfigurieren       Symboltabelle         Systemfehler melden       Katalogprofile bearbeiten         Katalog aktualisieren       HW-Updates installieren         GSD-Dateien installieren       Suche in Service & Support         GSD-Datei für I-Device erstelle | Ctrl+Alt+T |
| 12<br>13<br>▼                                                                                                    |                                                                                                    |            |

Abbildung 8.1

3. Wählen Sie "Extras >> GSD-Datei installieren..." (1) an. Folgen Sie den weiteren zugehörigen Menüs und installieren die gewünschte GSDML-Datei..

### 8.3

### Drehgeber auswählen

Voraussetzung: Ein Ethernet PROFINET IO-System ist bereits für das Projekt angelegt.

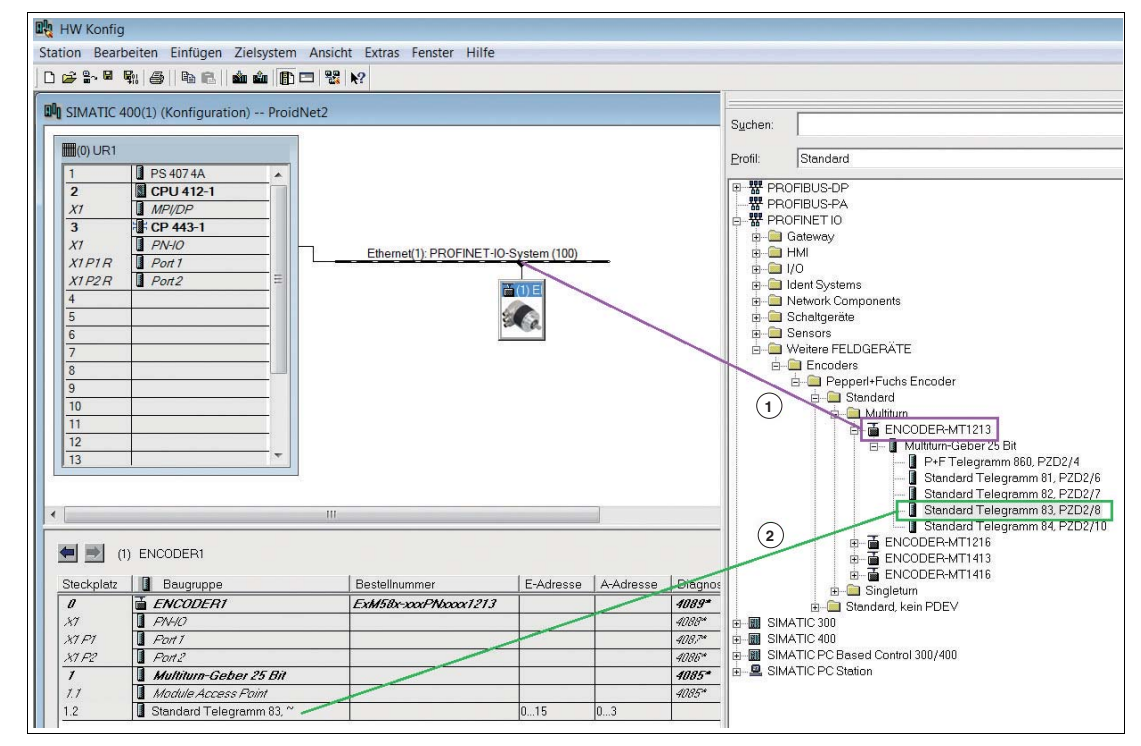

#### Abbildung 8.2

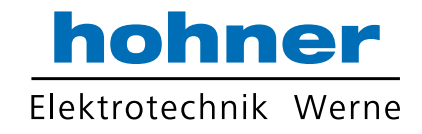

#### 1. Wählen Sie im Bereich rechts den gewünschten Drehgebertyp aus (1).

- 2. Ziehen Sie diesen mit gedrückter Maustaste nach links in das existierende Ethernet PROFINET IO-System (1).
- 3. Wählen Sie im Bereich rechts das gewünschte Telegramm aus, hier als Beispiel "Telegramm 83" (2).
- 4. Ziehen Sie das gewünschte Telegramm mit gedrückter Maustaste nach links in einen freien Untersteckplatz (2) der Baugruppe.

#### Gerätenamen und IP-Adresse zuweisen

Gerätenamen Drehgeber-seitig festlegen

1. Doppelklicken Sie das Drehgeber-Symbol, →siehe Abbildung 8.2 auf Seite 30, um die Kommunikationsparameter einzustellen, die die SPS nutzt.

| Eigenschaften - ENCODER | 1                                                                                                    | X    |
|-------------------------|----------------------------------------------------------------------------------------------------|------|
| Allgemein               |                                                                                                    |      |
| Kurzbezeichnung:        | ENCODER                                                                                                    |      |
|                         | IO Device ENCODER (25Bit Absolut) mit PROFINET-IO-Schnittstelle (RT-,IRT- und azyklische Kommunikation, Taktsynchronisation). Auflösung 13 Bit pro Umdrehung plus 12 Bit für Umdrehungszähler. |      |
| Bestell-Nr. / Firmware: | ExM58x-xxxPNxxxx1213 / V10.0                                                                                                    |      |
| Familie:                | Pepperl+Fuchs Encoder                                                                                                    |      |
| Gerätename:             | ENCODER1 1                                                                                                    |      |
| GSD-Datei:              | GSDML-V2.2-Pepperl+Fuchs-Encoder-20110801.xml                                                                                                    |      |
|                         | Ausgabestand ändern                                                                                                    |      |
| - Teilnehmer PROFINE    | T IO-System                                                                                                    | r II |
| Gerätenummer:           | 1 PROFINET-IO-System (100)                                                                                                    |      |
| IP-Adresse:             | 192.168.16.79 Ethernet                                                                                                    |      |
| 2 IP-Adresse durch I    | O-Controller zuweisen                                                                                                    |      |
| Kommentar:              |                                                                                                    |      |
|                         | *                                                                                                    |      |
|                         | *                                                                                                    |      |
| ОК                      | Abbrechen Hilfe                                                                                                    |      |

Abbildung 8.3

- 2. Geben Sie im Menü **Eigenschaften...** einen Gerätenamen (1) für den Drehgeber ein: z. B. Encoder 1.
- 3. Klicken Sie das Kontrollkästchen IP-Adresse durch IO-Controller zuweisen (2) an.
- 4. Bestätigen Sie die durchgeführten Einstellungen mit der Taste OK (3).

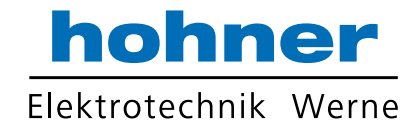

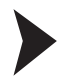

### IP-Adresse und Gerätenamen SPS-seitig zuweisen

**Voraussetzung:** Der Drehgeber ist über Ethernet mit dem Zielsystem verbunden und mit Spannung versorgt.

1. Wählen Sie "Zielsystem >> Ethernet >> Gerätenamen vergeben" (1).

| 🖳 HW Konfig - [SIMA                                                                                                    | TIC 400-Station (Konf                                    | iguration) S7_ProfiNet1]                                                                                                    |              |                  |                 |           |                                                                                                    |
|----------------------------------------------------------------------------------------------------|----------------------------------------------------------|----------------------------------------------------------------------------------------------------|--------------|------------------|-----------------|-----------|----------------------------------------------------------------------------------------------------|
| Station Bearbeite                                                                                                    | n Einfügen Zielsyst                                      | em Ansicht Extras Fenste                                                                                                    | er Hilfe     |                  |                 |           |                                                                                                    |
| │D ☞ ≌~ ◙ दिः। (⊜)                                                                                                    | La                                                       | den in Baugruppe<br>den in PG                                                                                                    |              | Ctrl+L           |                 |           |                                                                                                    |
| 5       6     PN-IO       X1 P1R     PNI       X1 P1R     Port1       X1 P2R     Port2       7     9       9     10       11 | Ba<br>Ba<br>Ba<br>Ba<br>Ba<br>Ba<br>Ba<br>Ba<br>Ba<br>Ba | ugruppen-Identifikation lade<br>ugruppen-Identifikation lade<br>störte Baugruppen<br><b>ugruppenzustand</b><br>triebszustand<br>öschen<br>rzeit stellen<br>obachten/Steuern<br>mware aktualisieren<br>rätenamen auf Memory Card | n<br>n in PG | Ctrl+D<br>Ctrl+I | <u>m (100)</u>  | н         | Suchen:<br>Profil: Stan:<br>PROFIBUS<br>PROFIBUS<br>PROFINET<br>Gatewe<br>HMI<br>B I/0<br>B Antwort<br>B Schaltg<br>Sensor<br>Weitere |
|                                                                                                    | Eth                                                      | nernet                                                                                                    |              | •                | Ethernet-Teilne | hmer bea  | beiten                                                                                                    |
|                                                                                                    | PR                                                       | OFIBUS                                                                                                    |              | Ì                | Gerätenamen ü   | berprüfen |                                                                                                    |
|                                                                                                    | Se                                                       | rvicedaten speichern                                                                                                    |              |                  | Geratenamen v   | ergeben   |                                                                                                    |
| <                                                                                                    |                                                          |                                                                                                    |              |                  |                 | *         |                                                                                                    |
| Steckplatz                                                                                                    | ER1                                                      | Bestellnummer                                                                                                    | E-Adresse    | A-Adresse        | Diagnoseadresse | Ko        |                                                                                                    |
| 0 🖬 ENC                                                                                                    | ODER1                                                    | ExM58x-xxxPNxxxx1213                                                                                                    |              |                  | 4089*           |           |                                                                                                    |
| X1 🚺 PN-10                                                                                                    | 7                                                        |                                                                                                    |              |                  | 4088*           |           |                                                                                                    |
| XI PI 🚺 Port 1                                                                                                    | (                                                        |                                                                                                    |              |                  | 408,7*          |           | <b>.</b>                                                                                                    |
| X1 P2 Port 2                                                                                                    | 2                                                        |                                                                                                    |              |                  | 4086*           |           | BIMATIC 30                                                                                                    |
| 1 📕 Multi                                                                                                    | turn-Geber 25 Bit                                        |                                                                                                    |              |                  | 4085*           |           |                                                                                                    |
| 1.1 🚺 Madu                                                                                                    | le Access Point                                          |                                                                                                    |              |                  | 4085*           |           |                                                                                                    |
| 1.2 Stand                                                                                                    | ard Telegramm 83, ~                                      |                                                                                                    | 015          | 03               |                 |           | SIMATCP                                                                                                    |

#### Abbildung 8.4

→ Das System durchsucht das Ethernet-Netzwerk automatisch nach Teilnehmern ohne zugewiesenem Gerätenamen. Bei Erkennung wird der Drehgeber im Menü Gerätenamen vergeben im Bereich Vorhandene Geräte angezeigt.

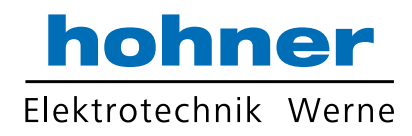

| Gerätename:                | ENCODER1                         |                                 | -               | Gerätetyp: | Pepperl+Fuch                   | s Encoder        |     |
|----------------------------|----------------------------------|---------------------------------|-----------------|------------|--------------------------------|------------------|-----|
| /orhandene Ge              | räte:                            | (1                              | )               |            | 2                              |                  |     |
| IP-Adresse                 | MAC-Adresse                      | Gerätetyp                       | Gerätename      |            | Name zuweise                   | n                |     |
|                            |                                  |                                 |                 |            | Dauer (Sekunder<br>Blinken ein | i): 3<br>Blinken | aus |
| nur Geräte g<br>Aktualisie | leichen Typs anzei<br>ren E<br>3 | gen ∏nur Geräte o<br>xportieren | ohne Namen anze | eigen .    |                                |                  |     |
|                            | $\mathcal{V}$                    |                                 |                 |            |                                | LI:              | lfo |

#### Abbildung 8.5

- 2. Wählen Sie den Drehgeber aus (1) und klicken Sie die Taste Name zuweisen (2) an.
- 3. Beenden Sie nach erfolgreicher Zuweisung des Namens das Menü mit Schließen (3)

#### Zuweisungen überprüfen

Die nachfolgenden Arbeitsschritte beschreiben, wie Sie den Erfolg der zuvor gemachten Zuweisungen überprüfen können. Sie können sie bei Bedarf durchführen.

Wählen Sie "Zielsystem >> Ethernet >> Gerätenamen überprüfen" (1).

| 🕂 HW Konfig - [SIMATIC 400-Station                                                                                                    | n (Konfiguration) S7_ProfiNet1]                                                            |                  |                                                                                                    |
|----------------------------------------------------------------------------------------------------|--------------------------------------------------------------------------------------------|------------------|----------------------------------------------------------------------------------------------------|
| 🕅 Station Bearbeiten Einfügen                                                                                                    | Zielsystem Ansicht Extras Fenster Hilfe                                                    |                  |                                                                                                    |
| │ D 😂 ≌∽ ≅ 🗣 (⊜    En (6.    🎪                                                                                                    | Laden in Baugruppe<br>Laden in PG                                                          | Ctrl+L           |                                                                                                    |
| (b) UR1           5           6         II: CP 443-1           X1         IPN-IO           X1P1R         Port 1           X1P2R         Port 2           7         1           8         9           10         1 | Baugruppen-Identifikation laden<br>Baugruppen-Identifikation laden in PG                   |                  | ≡ S <u>u</u> chen:<br><u>P</u> rofil: Stand                                                                                                    |
|                                                                                                    | Baugruppenzustand<br>Betriebszustand<br>Urlöschen<br>Uhrzeit stellen<br>Beobachten/Steuern | Ctrl+D<br>Ctrl+I | m (100)<br>m (100)<br>m |
| *^                                                                                                    | Firmware aktualisieren<br>Gerätenamen auf Memory Card speichern                            |                  | e-급 Schaltg<br>e-급 Sensors<br>e-📮 Weitere                                                                                                    |
|                                                                                                    | Ethernet                                                                                   | •                | 1) Ethernet-Teilnehmer bearbeiten                                                                                                    |
|                                                                                                    | PROFIBUS                                                                                   | •                | Gerätenamen überprüfen                                                                                                    |
|                                                                                                    | Servicedaten speichern                                                                     |                  | Gerätenamen vergeben                                                                                                    |

Abbildung 8.6

→ Wenn der Drehgeber korrekt zugewiesen ist, zeigt dies der "SIMATIC Manager" im Bereich **Vorhandene Geräte** durch einen "grünen Haken" an.

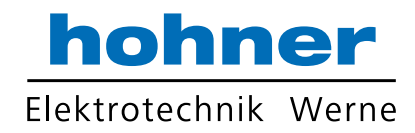

| Gerätenamen überprüf   | en          |                 |             |           | X              |
|------------------------|-------------|-----------------|-------------|-----------|----------------|
| Vorhandene Geräte:     |             |                 |             |           |                |
| Gerätename             | Status      | IP-Adresse      | MAC-Adresse | Gerätetyp |                |
| ENCODER1               | 1           | 192.168.16      | 00-0E-CF-03 | Pepperl+  | 1              |
|                        |             |                 |             |           | Namen zuweisen |
|                        |             |                 |             |           |                |
|                        |             |                 |             |           |                |
|                        |             |                 |             |           |                |
|                        |             |                 |             |           |                |
|                        |             |                 |             |           |                |
|                        |             |                 |             |           |                |
|                        |             |                 |             |           |                |
| 🔲 nur fehlende und fal | sch paramet | rierte Geräte a | nzeigen     |           |                |
|                        | 207         |                 | 2           |           |                |
| Schließen              |             |                 |             |           | Hilfe          |
|                        |             |                 |             |           | 1 mic          |

Abbildung 8.7

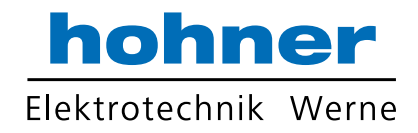

8.5 Drehgeber-Parameter einstellen

Parametermenü bearbeiten

1. Doppelklicken Sie die Zeile Module Acces Point (1) des gewünschten Drehgebers.

| 🔩 HW Konf                                                                | ig - [SIMATIC 400-Station (Konf                                                  | iguration) S7_ProfiNet1 | .]               |               |              |      |
|--------------------------------------------------------------------------|----------------------------------------------------------------------------------|-------------------------|------------------|---------------|--------------|------|
| Station                                                                  | Bearbeiten Einfügen Zielsys                                                      | tem Ansicht Extras Fe   | nster Hilfe      |               |              |      |
|                                                                          |                                                                                  |                         |                  |               |              |      |
|                                                                          |                                                                                  |                         |                  |               |              |      |
| (0) UR1<br>1<br>2<br>X1<br>3<br>4<br>5<br>6<br>X1<br>X1 P1R<br>X1P2R<br> | PS 407 4A     CPU 412-1     MP!/DP      CP 443-1     PN-I0     Port 1     Port 2 |                         | Ethernet(1): PRO | FINET-IO-Syst | em (100)     |      |
|                                                                          |                                                                                  |                         |                  |               |              | •    |
|                                                                          |                                                                                  |                         |                  |               |              | •    |
|                                                                          | I) ENCODER1                                                                      | Destally warmen         |                  | 1.4.4.4       | l Diamana da | 18-1 |
| Steckplatz                                                               |                                                                                  | Gestellnummer           | E-Adresse        | A-Adresse     |              | K0   |
|                                                                          |                                                                                  | EXM580x-x0xF10000x1213  | 1                | -             | 4009         |      |
| X1<br>17                                                                 |                                                                                  |                         |                  |               | 9000         |      |
| XI FI                                                                    |                                                                                  |                         |                  |               | 4007         |      |
| XIF2                                                                     |                                                                                  |                         |                  |               | 4000         |      |
|                                                                          | Mullium-Geber 25 Bit                                                             |                         |                  |               | 4000         |      |
| 1.2                                                                      | Standard Talagramm 92 ~                                                          |                         | 0.15             | 0.2           | 9000         |      |
|                                                                          | Le Standard Lelenramm 61                                                         |                         | IU15             | 103           |              |      |

→Das Menü Eigenschaften - Module Access Point wird angezeigt.

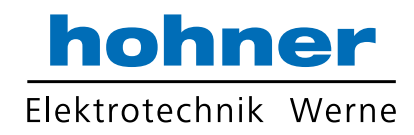

|                                         | Wert                      |
|-----------------------------------------|---------------------------|
| Parameter                               |                           |
| Drehzahlistwert                         |                           |
| –                                       | Normal                    |
| □ Bezugsdrehzahl N2/N4 (U/min)          | 3000                      |
| 🗄 🔄 Standardparameter (Encoder Profile) |                           |
| –                                       | Steigend im Uhrzeigersinn |
| – Encoder Class 4 Funktionalität        | Steigend im Uhrzeigersinn |
| —                                       | Fallend im Uhrzeigersinn  |
| – Skalierungsfunktion                   | sperren                   |
| –🗐 Diagnose über Alarmkanal             | sperren                   |
| – Kompatibilitätsmodus V3.1             | sperren                   |
| – Auflösung pro Umdrehung               | 8192                      |
| -  Gesamtauflösung                      | 33554432                  |
| - Tolerierte Lebenszeichenfehler        | 1                         |
| □                                       | Schritte/s                |
|                                         |                           |

Abbildung 8.8

2. Konfigurieren Sie in Registerkarte **Parameter** die gewünschten Parameter, z. B. die Drehrichtung.

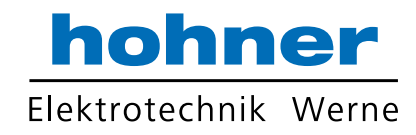

| Sta                                          | tion Bearbeiten Einfügen Zielsy                                                                                                    | stem Ansicht Extras Fens                         | ter Hilfe        |              |                                                                                                    |            |
|----------------------------------------------|----------------------------------------------------------------------------------------------------|--------------------------------------------------|------------------|--------------|----------------------------------------------------------------------------------------------------|------------|
|                                              | Neu                                                                                                    | Ctrl+N                                           |                  |              |                                                                                                    |            |
|                                              | Öffnen                                                                                                    | Ctrl+O                                           |                  |              |                                                                                                    |            |
|                                              | Online öffnen                                                                                                    |                                                  |                  |              |                                                                                                    |            |
|                                              | Schließen                                                                                                    |                                                  |                  |              |                                                                                                    |            |
| 1                                            | Speichern                                                                                                    |                                                  |                  |              |                                                                                                    |            |
| Speichern und übersetzen                     |                                                                                                    | (1) Ctrl+S                                       |                  |              |                                                                                                    |            |
|                                              | Eigenschaften                                                                                                    |                                                  | thernet(1): PROF | INET-IO-Syst | em (100)                                                                                                    |            |
|                                              | Importieren                                                                                                    |                                                  |                  |              |                                                                                                    |            |
|                                              | Exportieren                                                                                                    |                                                  |                  | 📺 (1) El     |                                                                                                    |            |
|                                              | Konsistonz prüfen                                                                                                    | C+rl + Al+ + K                                   |                  | 200          |                                                                                                    |            |
|                                              | CiD. Ethickeit prüfen                                                                                                    | Ctrl+Alt+K                                       |                  |              |                                                                                                    |            |
|                                              | CIR-Fanigkeit pruten                                                                                                    | Ctri+Ait+F                                       |                  |              |                                                                                                    |            |
|                                              | Drucken                                                                                                    | Ctrl+P                                           |                  |              |                                                                                                    |            |
|                                              | Druckvorschau                                                                                                    |                                                  |                  |              |                                                                                                    |            |
|                                              | Seite einrichten                                                                                                    |                                                  |                  |              |                                                                                                    |            |
|                                              | 1 S7 ProfiNet1\SIMATIC 400-Stati                                                                                                    | on                                               |                  |              |                                                                                                    |            |
| 1 S7_Profinet1\SIMATIC 400-Sta               |                                                                                                    |                                                  |                  |              |                                                                                                    |            |
|                                              | 2 ProidNet2\SIMATIC 400(1)                                                                                                    |                                                  |                  |              |                                                                                                    |            |
|                                              | 2 ProidNet2\SIMATIC 400(1)<br>3 S7 ProNet1\SIMATIC 400-Statio                                                                                                    | n                                                |                  |              |                                                                                                    |            |
|                                              | 2 ProidNet2\SIMATIC 400(1)<br>3 S7_ProNet1\SIMATIC 400-Station<br>4 ProidNet2\SIMATIC 400(1)(1)                                                                                                 | n                                                |                  |              |                                                                                                    | 4          |
|                                              | 2 ProidNet2\SIMATIC 400(1)<br>3 S7_ProNet1\SIMATIC 400-Station<br>4 ProidNet2\SIMATIC 400(1)(1)<br>Beenden                                                                                      | nAlt+F4                                          |                  |              |                                                                                                    | 4          |
| Steck                                        | 2 ProidNet2\SIMATIC 400(1)<br>3 S7_ProNet1\SIMATIC 400-Station<br>4 ProidNet2\SIMATIC 400(1)(1)<br>Beenden                                                                                      | Alt+F4                                           | E-Adresse        | A-Adresse    | Diagnoseadresse                                                                                                    | •<br>  Ko. |
| Steck                                        | 2 ProidNet2\SIMATIC 400(1)<br>3 S7_ProNet1\SIMATIC 400-Station<br>4 ProidNet2\SIMATIC 400(1)(1)<br>Beenden<br>platz Baugruppe<br>ENCODER1                                                       | Alt+F4 Bestellnummer <i>ExM58x-xxxPNxxx1213</i>  | E-Adresse        | A-Adresse    | Diagnoseadresse                                                                                                    | Ko.        |
| Steck<br>D<br>47                             | 2 ProidNet2\SIMATIC 400(1)<br>3 S7_ProNet1\SIMATIC 400-Station<br>4 ProidNet2\SIMATIC 400(1)(1)<br>Beenden<br>platz Baugruppe<br>ENCODER1<br>FN-HO                                              | Alt+F4 Bestellnummer <i>ExM58x-xxxPNbxxx1213</i> | E-Adresse        | A-Adresse    | Diagnoseadresse<br>4089*<br>4088*                                                                                                    | Ko.        |
| Steck<br>0<br>&7<br>&7 Pi                    | 2 ProidNet2\SIMATIC 400(1)<br>3 S7_ProNet1\SIMATIC 400-Station<br>4 ProidNet2\SIMATIC 400(1)(1)<br>Beenden<br>platz Baugruppe<br>ENCODER1<br>FNHO<br>Fort 7                                     | Alt+F4 Bestellnummer ExM/58x-xxxPNxxxx1213       | E-Adresse        | A-Adresse    | Diagnoseadresse<br><b>4089*</b><br>4088*<br>4087*                                                                                                    | Ko.        |
| Steck<br>0<br>&7<br>&7 Pi<br>&7 Pi           | 2 ProidNet2\SIMATIC 400(1)<br>3 S7_ProNet1\SIMATIC 400-Station<br>4 ProidNet2\SIMATIC 400(1)(1)<br>Beenden<br>platz Baugruppe<br>ENCODER1<br>FNHO<br>7 Fort 7<br>2 Fort 7<br>2 Fort 2           | Alt+F4 Bestellnummer ExM/58x-xxxPN/xxx1213       | E-Adresse        | A-Adresse    | Diagnoseadresse<br><b>4089*</b><br><b>4086*</b><br><b>408</b> **<br><b>408</b> **<br><b>408</b> **<br><b>408</b> **<br><b>408</b> **<br><b>408</b> **<br><b>408</b> **<br><b>408</b> ** | Ko.        |
| Steck<br>0<br>X7<br>X7<br>X7<br>Z7<br>1<br>1 | 2 ProidNet2\SIMATIC 400(1)<br>3 S7_ProNet1\SIMATIC 400-Station<br>4 ProidNet2\SIMATIC 400(1)(1)<br>Beenden<br>platz Baugruppe<br>ENCODER1<br>Fork 7<br>Pork 7<br>Pork 7<br>Mathian-Geber 25 Bit | Alt+F4 Bestellnummer ExM/58x-xxxPNxxx1213        | E-Adresse        | A-Adresse    | Diagnoseadresse<br><b>1089*</b><br><b>108*</b><br><b>108*</b><br><b>108*</b><br><b>1085*</b><br><b>1085*</b>                                                                            | Ko         |

Abbildung 8.9

 Nachdem Sie alle Parameter eingestellt haben, wählen Sie "Station >> Speichern und übersetzen" (1).

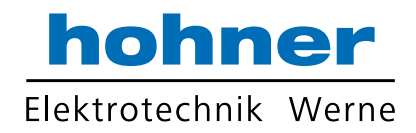

### Projekt auf Steuerung übertragen

Wählen Sie "Zielsystem >> Laden in Baugruppe" (1).

| 🖳 HW Konfig                                                              | g - [SIMATIC 400-Station (Ko                                                 | nfiguration) S7_ProfiNet1]                                                                                                    |                |                  |                 |    |
|--------------------------------------------------------------------------|------------------------------------------------------------------------------|----------------------------------------------------------------------------------------------------|----------------|------------------|-----------------|----|
| Station                                                                  | Bearbeiten Einfügen Ziels                                                    | ystem Ansicht Extras Fenst                                                                                                    | er Hilfe       |                  |                 |    |
| 🗅 🚅 🔓 🖬                                                                  | 5. 5   B B   M                                                               | Laden in Baugruppe                                                                                                    | (1)            | Ctrl+L           |                 |    |
|                                                                          |                                                                              | Laden in PG                                                                                                    | Ŭ              |                  |                 |    |
| 1<br>2<br>X1<br>3<br>4<br>5<br>6<br>X1<br>X1<br>X1<br>X1<br>P1R<br>Y102D | PS 407 4A     CPU 412-1     MPI/DP     PN/DP     PN/I0     POrt 1     Port 2 | Baugruppen-Identifikation lade<br>Baugruppen-Identifikation lade<br>Gestörte Baugruppen<br>Baugruppenzustand<br>Betriebszustand<br>Urlöschen<br>Uhrzeit stellen<br>Beobachten/Steuern | en<br>en in PG | Ctrl+D<br>Ctrl+I | <u>m (100)</u>  | H  |
|                                                                          |                                                                              | Firmware aktualisieren<br>Gerätenamen auf Memory Caro<br>Ethernet<br>PROFIBUS<br>Servicedaten speichern                                                                               | l speichern    | ><br>>           |                 |    |
| •                                                                        |                                                                              |                                                                                                    |                |                  |                 | -  |
| Steckplatz                                                               | ) ENCODER1                                                                   | Bestellnummer                                                                                                    | E-Adresse      | A-Adresse        | Diagnoseadresse | Ko |
| 0                                                                        | ENCODER1                                                                     | ExM58x-xxxPNxxxx1213                                                                                                    |                |                  | 4089*           |    |
|                                                                          | I PNHO                                                                       |                                                                                                    |                |                  | 4088*           |    |
| X1 P1                                                                    | Port 1                                                                       |                                                                                                    |                |                  | 408,74          |    |
| X1 P2                                                                    | Port2                                                                        |                                                                                                    |                |                  | 4086*           |    |
| 1                                                                        | Multiturn-Geber 25 Bit                                                       |                                                                                                    | 5              |                  | 4085*           |    |
| 11                                                                       | Madule Access Paint                                                          |                                                                                                    |                |                  | 4085*           |    |
| 12                                                                       | Standard Telegramm 83 ~                                                      |                                                                                                    | 0 15           | 0.3              |                 |    |
| <u></u>                                                                  | u olandara relegianni oo,                                                    | l                                                                                                    | 0              | 00               |                 |    |

Abbildung 8.10

→ Damit übertragen Sie alle Informationen des Drehgebers auf die Steuerung. Der Drehgeber ist nun im "SIMATIC Manager" und im Ethernet-Netzwerk eingebunden.

### Einstellungen für isochrone Echtzeit (IRT) vornehmen

### Objekteigenschaften konfigurieren

**Voraussetzung:** Für die nachfolgenden Einstellungen ist Voraussetzung, dass der verwendete PROFINET-IO Controller die Synchronisationsrolle "Sync-Master" mit IRT-Option "hohe Performance" für isochrone Echtzeit (RT Klasse 3) unterstützt.

1. Doppelklicken Sie in der Tabelle unten die Zeile **PN-IO** (1), um die Menüs zur Einstellung der Objekteigenschaften aufzurufen.

| Steckplatz | 🚺 Baugruppe                | Bestellnummer        | E-Adresse | A-Adresse | Diagnoseadresse | Ko. |
|------------|----------------------------|----------------------|-----------|-----------|-----------------|-----|
| 0          | ENCODER1                   | ExM58x-xxxPNxxxx1213 |           |           | 4089*           |     |
| X7         |                            |                      |           |           | 4088*           |     |
| X1 P1      | Port 1                     |                      |           |           | 408,7**         |     |
| XT P2      | Port2                      |                      |           |           | 4086*           |     |
| 1          | Multiturn-Geber 25 Bit     |                      |           |           | 4085*           |     |
| 1.1        | Module Access Point        |                      |           |           | 4085*           |     |
| 1.2        | 🛽 Standard Telegramm 83, ~ |                      | 015       | 03        |                 |     |

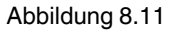

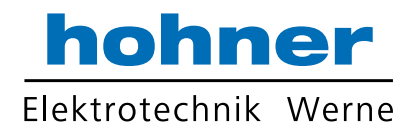

2. Klicken Sie auf die Registerkarte **Synchronisation** (1) und dann auf den Parameter **IRT Option**.

| gemein Adressen Synchronisation Applikat         | ion 0-Zyklus                     |  |
|--------------------------------------------------|----------------------------------|--|
| Parameter                                        | Wert                             |  |
| Konfiguration                                    |                                  |  |
| —≡ Synchronisationsrolle —≡ Name der Sync-Domain | zync-Slave<br>syncdomain-default |  |
| □- 🔄 RT-Klasse                                   | IRT                              |  |
| IRT Option                                       | 3 hohe Performance               |  |

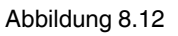

- 3. Stellen Sie als als Werte "Sync-Slave" (2) und "hohe Performance" (3) ein.
- 4. Klicken Sie auf die Registerkarte **Applikation** (1).

| genschaften - PN-IO (X1)                   |                    | 1                  |          |                                      | X |
|--------------------------------------------|--------------------|--------------------|----------|--------------------------------------|---|
| All semein Adressen Synd                   | chronisation App   | likation IO-Zyklus |          |                                      |   |
| IO-Device/Applikation                      | taktsynchron betre | iben               |          |                                      |   |
| Controller-<br>Applikationszyklus [µs]:    | 1000.000           | = Taktor           | ▲<br>▼ X | Aktualisierungszeit [μs]<br>1000.000 |   |
| Aktualisierungszeit [μs]:<br>(IRT-Cycle 1) | 1000.000           | Faktor<br>= 1      | x        | Sendetakt [µs]                       |   |

Abbildung 8.13

- 5. Klicken Sie das Kontrollkästchen "IO-Device/Applikation taktsynchron betreiben" (2) an.
- 6. Klicken Sie auf die Registerkarte IO-Zyklus (1).

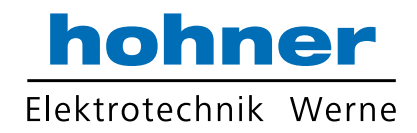

| Eigenschaften - PN-IO (X1)                                                   |    | X              |
|------------------------------------------------------------------------------|----|----------------|
| Allgemein Adressen Synchronisation Applikation IO-Zyklus                     |    |                |
| Aktualisierungszeit<br>Modus: 2 fixierter Faktor                             |    |                |
| Faktor           Aktualisierungszeit [ms]:         1.000         =         1 | x  | Sendetakt [ms] |
| Ansprechüberwachungszeit                                                     |    |                |
| Anzahl akzeptierter Aktualisierungszyklen mit fehlenden IO Daten:            |    | 3 💌            |
| Ansprechüberwachungszeit [ms]:                                               |    | 3.000          |
|                                                                              |    |                |
| ОК                                                                           | Ab | brechen Hilfe  |

Abbildung 8.14

- 7. Stellen Sie den Modus "fixierter Faktor" (2) ein.
- 8. Bestätigen Sie alle durchgeführten Einstellungen mit der Taste OK
- Anschlüsse für Drehgeber, IO-Controller einstellen
- 1. Doppelklicken Sie in der Tabelle unten die Zeile **Port1** (1), um einen Anschluss des Drehgebers für die Netzwerkverbindung einzustellen.

| •          |                            |                      |           |           | III             |   |
|------------|----------------------------|----------------------|-----------|-----------|-----------------|---|
| (1)        | ENCODER1                   |                      |           |           |                 |   |
| Steckplatz | Baugruppe                  | Bestellnummer        | E-Adresse | A-Adresse | Diagnoseadresse |   |
| 0          | ENCODER1                   | ExM58x-xxxPNxxxx1213 |           |           | 4089*           | T |
| 11         | I PNHO                     |                      |           |           | 4088*           |   |
| XT FT (1)  | Port 1                     |                      |           |           | 408,7*          | Î |
| X1 P2      | Port2                      |                      |           |           | 4086*           |   |
| 1          | 🛽 Multiturn-Geber 25 Bit   |                      |           |           | 4085*           |   |
| 1.1        | I Module Access Point      |                      |           |           | 4085*           |   |
| 1.2        | 📕 Standard Telegramm 83, ~ |                      | 015       | 03        |                 |   |

Abbildung 8.15

2. Klicken Sie auf die Registerkarte **Topologie** (1) und stellen Sie im Bereich **Partner** den im Menü angezeigten Partner-Port (2) ein.

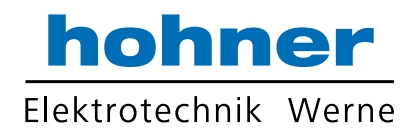

| Lakalar Dart           | SIMATIC 400-Station/(1) ENCODE    | D1\Dott 1 (V1 D1)            |          |
|------------------------|-----------------------------------|------------------------------|----------|
|                        |                                   |                              |          |
| Medium:                | lokaler Port: Kupter              | Partner-Port: Kupter         |          |
| Kabelbezeichnung:      | Kupfer                            |                              | ~        |
| Partner                |                                   |                              |          |
| Partner-Port           | 2 SIMATIC 400-Station\PN-IO (CP 4 | 13-1)\Port 2 (R0/S6/X1 P2 R) | <b>•</b> |
| Wachcolnda Dartnar-Dar | te:                               |                              |          |
| Weutsellide FaitterFor | 15.                               |                              |          |
|                        |                                   |                              |          |
|                        |                                   |                              |          |
|                        |                                   |                              |          |
|                        |                                   |                              | +        |
|                        | •                                 |                              |          |
|                        | ✓ Hinzufügen                      | schen Details                | +        |
| Leitungsdaten          | ∢<br>Hinzufügen Lö                | schen Details                | *        |
| Leitungsdaten          | ✓ Lic                             | Schen Details                | -        |

Abbildung 8.16

3. Bestätigen Sie alle durchgeführten Einstellungen mit der Taste OK (3).

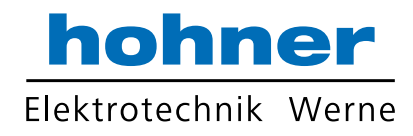

Konfiguration für IRT-Kommunikation überprüfen

1. Wählen Sie "Bearbeiten >> PROFINET IO >> Domain Management... (1)

| 💐 HW Konfig -                                                           | - [SIMATIC 400-Statio                                                                                                    | n (Konfigura | ation) S                          | 7_Profi | Vet1]                               |                                   |                 |
|-------------------------------------------------------------------------|----------------------------------------------------------------------------------------------------|--------------|-----------------------------------|---------|-------------------------------------|-----------------------------------|-----------------|
| Station Be                                                              | arbeiten Einfügen                                                                                                    | Zielsystem   | Ansicht                           | Extras  | Fenster                             | Hilfe                             |                 |
| (0) UR1<br>1<br>2<br>X1<br>3<br>4<br>5<br>6<br>X1<br>X1P1R<br>X1P2R<br> | Kopieren<br>Einfügen<br>Redundant einfügen<br>Shared Einfügen<br>Wechselgerät einfü<br>Löschen<br>Alles markieren<br>Gehe zu<br>Symbole<br>Mastersystem<br>PROFINET IO | n<br>gen     | Ctrl+C<br>Ctrl+V<br>Del<br>Ctrl+A |         | Ether<br>PROFINET                   | net(1): PROFINE T-<br>T<br>(1) EI | IO-System (100) |
|                                                                         | FF-Subsystem<br>Objekteigenschafte<br>Objekt öffnen mit<br>Zugriff ändern<br>Asset-ID vergeben<br>Device Tool starten                                                  | n Al1<br>Ctr | t+Return<br>1+Alt+O               |         | Domain M<br>Fopologie<br>Faktsynchr | anagement<br><br>onisation        |                 |
| (0) Stackplatz                                                          | UR1                                                                                                    | Resteller    |                                   |         | Firmura                             |                                   | E-Adrosse       |
|                                                                         |                                                                                                    | GES7 407-    |                                   | 10      | 1 mmware                            | - MERAULESSE                      | L-Auresse .     |
| 2                                                                       | CPU 412-1                                                                                                    | 6ES7 412     | -1X.I05-0                         | ABN     | V5 1                                | 2                                 |                 |
| <u>×7</u>                                                               | MPI/DP                                                                                                    |              |                                   |         |                                     | 2                                 | 4095*           |

Abbildung 8.17

2. Überprüfen Sie, ob für die IRT-Kommunikation die IRT-Option "hohe Performance" eingestellt ist.

Im Bereich **Sync-Domain** (1) sollte "syncdomain-default" eingestellt sein. Für die **RT-Klasse** (2) sollten "IRT" und "hohe Performance" eingestellt sein.

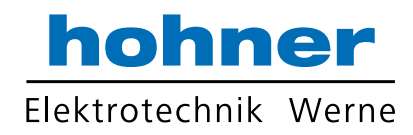

| -Domain   MRP-Domain                                                                                                    |                                                  |                                     |                                                    |                         |
|----------------------------------------------------------------------------------------------------|--------------------------------------------------|-------------------------------------|----------------------------------------------------|-------------------------|
| ync-Domain                                                                                                    |                                                  |                                     |                                                    |                         |
| Suma Damain. 1                                                                                                    | _                                                | Neu                                 | Löschen                                            | Reprincitor             |
| Sync-Domain.                                                                                                    | <u> </u>                                         | Neu                                 | Luschen                                            |                         |
|                                                                                                    |                                                  |                                     | 1                                                  |                         |
| Sendetakt [ms]:  1.000                                                                                                    | <u> </u>                                         | Details                             |                                                    |                         |
|                                                                                                    |                                                  |                                     |                                                    |                         |
| eilnehmer                                                                                                    |                                                  |                                     |                                                    |                         |
| Station / IO-System                                                                                                    | 1                                                | Subnetz                             |                                                    |                         |
| SIMATIC 400-Station / PROFINET-IO-Syste                                                                                                    | em (100)                                         | 192.168.16.0/24                     |                                                    |                         |
|                                                                                                    |                                                  |                                     |                                                    |                         |
|                                                                                                    |                                                  |                                     |                                                    |                         |
|                                                                                                    |                                                  |                                     |                                                    |                         |
|                                                                                                    |                                                  |                                     |                                                    |                         |
|                                                                                                    | _                                                |                                     |                                                    |                         |
| Hinzufügen Entfernen                                                                                                    | 1                                                |                                     |                                                    |                         |
| Hinzufügen Entfermen                                                                                                    |                                                  | 2                                   |                                                    |                         |
| Hinzufügen Entfernen                                                                                                    | Synchronisationsrol                              | 2<br>le RT-Klasse                   | IRT-Option                                         | Medienredunda           |
| Hinzufügen Entfernen Station / Gerätename SIMATIC 400-Station / PN-IO SIMATIC 400-Station / (1) ENCODER1                                        | Synchronisationsrol<br>Sync-Master<br>Sync-Slave | 2<br>le RT-Klasse<br>RT, IRT<br>IRT | IRT-Option<br>hohe Performance                     | Medienredunda           |
| Hinzufügen<br>Station / Gerätename<br>SIMATIC 400-Station / PN-IO<br>SIMATIC 400-Station / (1) ENCODER1                                         | Synchronisationsrol<br>Sync-Master<br>Sync-Slave | 2<br>le RT-Klasse<br>RT, IRT<br>IRT | IRT-Option<br>hohe Performance<br>hohe Performance | Medienredunda  <br><br> |
| Hinzufügen Entfernen<br>Station / Gerätename<br>SIMATIC 400-Station / PN-IO<br>SIMATIC 400-Station / (1) ENCODER1                               | Synchronisationsrol<br>Sync-Master<br>Sync-Slave | 2<br>le RT-Klasse<br>RT.IRT<br>IRT  | IRT-Option<br>hohe Performance<br>hohe Performance | Medienredunda  <br><br> |
| Hinzufügen Entfernen<br>Station / Gerätename<br>SIMATIC 400-Station / PN-IO<br>SIMATIC 400-Station / (1) ENCODER1                               | Synchronisationsrol<br>Sync-Master<br>Sync-Slave | 2<br>le RT-Klasse<br>RT, IRT<br>IRT | IRT-Option<br>hohe Performance<br>hohe Performance | Medienredunda  <br><br> |
| Hinzufügen Entfermen<br>Station / Gerätename<br>SIMATIC 400-Station / PN-IO<br>SIMATIC 400-Station / (1) ENCODER1                               | Synchronisationsrol<br>Sync-Master<br>Sync-Slave | 2<br>le RT-Klasse<br>RT, IRT<br>IRT | IRT-Option<br>hohe Performance<br>hohe Performance | Medienredunda  <br><br> |
| Hinzufügen Entfermen<br>Station / Gerätename<br>SIMATIC 400-Station / PN-IO<br>SIMATIC 400-Station / (1) ENCODER1                               | Synchronisationsrol<br>Sync-Master<br>Sync-Slave | 2<br>le RT-Klasse<br>RT, IRT<br>IRT | IRT-Option<br>hohe Performance<br>hohe Performance | Medienredunda  <br><br> |
| Hinzufügen Entfermen<br>Station / Gerätename<br>SIMATIC 400-Station / PN-IO<br>SIMATIC 400-Station / (1) ENCODER1                               | Synchronisationsrol<br>Sync-Master<br>Sync-Slave | 2<br>le RT-Klasse<br>RT, IRT<br>IRT | IRT-Option<br>hohe Performance<br>hohe Performance | Medienredunda  <br><br> |
| Hinzufügen Entfermen<br>Station / Gerätename<br>SIMATIC 400-Station / PN-IO<br>SIMATIC 400-Station / (1) ENCODER1<br>Eigenschaften Gerät        | Synchronisationsrol<br>Sync-Master<br>Sync-Slave | 2<br>le RT-Klasse<br>RT, IRT<br>IRT | IRT-Option<br>hohe Performance<br>hohe Performance | Medienredunda  <br><br> |
| Hinzufügen Entfermen<br>Station / Gerätename<br>SIMATIC 400-Station / PN-IO<br>SIMATIC 400-Station / (1) ENCODER1<br>Eigenschaften Gerät        | Synchronisationsrol<br>Sync-Master<br>Sync-Slave | 2<br>le RT-Klasse<br>RT, IRT<br>IRT | IRT-Option<br>hohe Performance<br>hohe Performance | Medienredunda  <br><br> |
| Hinzufügen Entfermen Station / Gerätename SIMATIC 400-Station / PN-IO SIMATIC 400-Station / (1) ENCODER1 Eigenschaften Gerät                    | Synchronisationsrol<br>Sync-Master<br>Sync-Slave | 2<br>le RT-Klasse<br>RT, IRT<br>IRT | IRT-Option<br>hohe Performance<br>hohe Performance | Medienredunda  <br><br> |
| Hinzufügen Entfermen Station / Gerätename SIMATIC 400-Station / PN-IO SIMATIC 400-Station / (1) ENCODER1 Eigenschaften Gerät Baugruppen         | Synchronisationsrol<br>Sync-Master<br>Sync-Slave | 2<br>le RT-Klasse<br>RT, IRT<br>IRT | IRT-Option<br>hohe Performance<br>hohe Performance | Medienredunda  <br><br> |
| Hinzufügen Entfermen Station / Gerätename SIMATIC 400-Station / PN-IO SIMATIC 400-Station / (1) ENCODER1 Eigenschaften Gerät Baugruppen         | Synchronisationsrol<br>Sync-Master<br>Sync-Slave | 2<br>le RT-Klasse<br>RT, IRT<br>IRT | IRT-Option<br>hohe Performance<br>hohe Performance | Medienredunda  <br><br> |
| Hinzufügen Entfermen Station / Gerätename SIMATIC 400-Station / PN-IO SIMATIC 400-Station / (1) ENCODER1 Eigenschaften Gerät augruppen Anzeigen | Synchronisationsrol<br>Sync-Master<br>Sync-Slave | 2<br>le RT-Klasse<br>RT, IRT<br>IRT | IRT-Option<br>hohe Performance<br>hohe Performance | Medienredunda           |

Abbildung 8.18

→ Wenn die aufgeführten Einstellungen angezeigt werden, ist der HOHNER PROFINET Absolutwertdrehgeber für den IRT-Betrieb parametriert.

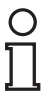

#### Hinweis!

Der Drehgeber ist nun im Projekt ordnungsgemäß installiert, konfiguriert und parametriert und somit im System betriebsbereit!

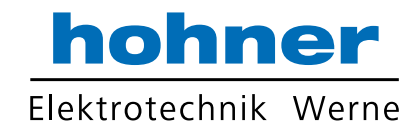

### Drehgeber auf Werkseinstellungen zurücksetzen

1. Wählen Sie "Zielsystem >> Ethernet >> Ethernet-Teilnehmer bearbeiten (1).

| 🕂 HW Konfig - [SIMATIC 400-Statio                                                                                                    | on (Konfiguration) S7_ProfiNet1]                                                                |                  |                                |
|----------------------------------------------------------------------------------------------------|-------------------------------------------------------------------------------------------------|------------------|--------------------------------|
| Station Bearbeiten Einfügen                                                                                                    | Zielsystem Ansicht Extras Fenster Hilfe                                                         |                  | _                              |
| ] D ≱ ‰ ≅ 🗣 (⊜    te na    án                                                                                                    | Laden in Baugruppe<br>Laden in PG                                                               | Ctrl+L           |                                |
| (0) UR1     (1) PS 407 4A     (2) PS 407 4A     (2) PS 407     (2) PS 407     (2)                                                                                                    | Baugruppen-Identifikation laden<br>Baugruppen-Identifikation laden in PG<br>Gestörte Baugruppen |                  |                                |
| 3<br>4<br>5<br>6<br><i>X1</i><br><i>X1</i> | Baugruppenzustand<br>Betriebszustand<br>Urlöschen<br>Uhrzeit stellen<br>Beobachten/Steuern      | Ctrl+D<br>Ctrl+I | <u>m (100)</u>                 |
|                                                                                                    | Firmware aktualisieren                                                                          |                  |                                |
|                                                                                                    | Gerätenamen auf Memory Card speichern                                                           |                  |                                |
|                                                                                                    | Ethernet                                                                                        | (1)              | Ethernet-Teilnehmer bearbeiten |
|                                                                                                    | PROFIBUS                                                                                        | ÷                | Gerätenamen überprüfen         |
|                                                                                                    | Servicedaten speichern                                                                          |                  | Gerätenamen vergeben           |
| • • • • • • • • • • • • • • • • • • •                                                                                                    | III                                                                                             |                  |                                |

Abbildung 8.19

2. Klicken Sie die Taste Durchsuchen (1) an.

| ~                             |
|-------------------------------|
| Online erreichbare Teilnehmer |
| 1 Durchsuchen                 |
|                               |
|                               |

Abbildung 8.20

 $\mapsto$  Der SIMATIC Manager sucht im Ethernet-Netzwerk nach den aktuellen Teilnehmern. Er zeigt sie im Menü Netz durchsuchen x Teilnehmer an.

44

8.7

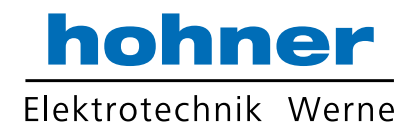

| OVER UNIT      | P-Adresse             | MAC-Adresse              | Gerätetyp | Name     |
|----------------|-----------------------|--------------------------|-----------|----------|
|                | 192.168.16.79         | 00-0E-CF-03-A3-54        | P+FOCD    | encoder1 |
| Anhalten       | 192.168.16.78         | 00-1B-1B-0E-46-9C        | S7-400 CP | pn-io    |
| schnell suchen |                       |                          |           |          |
|                |                       |                          |           |          |
|                | •                     |                          |           | ,        |
| 2<br>Blinken   | ◀  <br>MAC-Adresse: □ | III<br>10-0E-CF-03-A3-54 |           | •        |
| 2<br>Blinken   | ✓ MAC-Adresse: 0      | 111<br>10-0E-CF-03-A3-54 |           | •        |

Abbildung 8.21

- 3. Wählen Sie den Drehgeber aus (1).
- Wenn Sie mehrere Drehgeber im Ethernet-Netzwerk installiert haben, können Sie zur Identifikation kurzzeitig die LEDs des gewünschten Drehgebers blinken lassen. Klicken in diesem Fall die Taste Blinken (2) an.
- 5. Bestätigen Sie die Auswahl des Drehgebers mit der Taste OK (3).

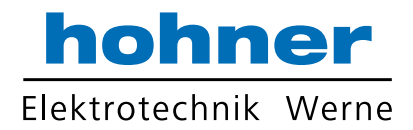

6. Klicken Sie die Taste **Zurücksetzen** (1) an.

| Ethernet-Teilnehmer bear                          | beiten            | X                                            |
|---------------------------------------------------|-------------------|----------------------------------------------|
| Ethernet Teilnehmer —                             |                   |                                              |
| MAC-Adresse:                                      | 00-0E-CF-03-A3-54 | Online erreichbare Teilnehmer<br>Durchsuchen |
| IP-Konfiguration einstelle     IP-Parameter verwe | nden              |                                              |
| IP-Adresse:                                       | 192.168.16.79     | Netzübergang                                 |
| Subnetzmaske:                                     | 255.255.255.0     | C Router verwenden<br>Adresse: 192.168.16.79 |
| identifiziert über<br>Client-ID<br>Client-ID:     | C MAC-Adresse     | C Gerätename                                 |
| IP-Konfiguration zuw                              | reisen            |                                              |
| Gerätename vergeben -                             |                   |                                              |
| Rücksetzen auf Werksei                            | instellungen      | Name zuweisen                                |
| Schließen                                         |                   | 1 Zurücksetzen<br>Hilfe                      |
|                                                   |                   |                                              |

Abbildung 8.22

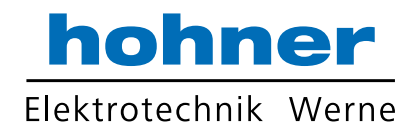

7. Bestätigen Sie die Sicherheitsabfrage mit Ja (1). Bedenken Sie, dass Sie den Drehgeber über das Netzwerk jetzt erst einmal nur über die MAC-Adresse ansprechen können.

| thernet-Teilneh                          | mer bearbeiten                  |                                                                                     |                                                                  |                                          | X     |
|------------------------------------------|---------------------------------|-------------------------------------------------------------------------------------|------------------------------------------------------------------|------------------------------------------|-------|
| Ethernet Teiln                           | ehmer                           |                                                                                     |                                                                  |                                          |       |
|                                          |                                 |                                                                                     | Online erreichbar                                                | e Teilnehmer                             |       |
| MAC-Adresse                              | e: 00-                          | 0E-CF-04-8A-44                                                                      | Durchsuchen.                                                     |                                          |       |
| IP-Konfiguratio                          | n einstellen                    |                                                                                     |                                                                  |                                          |       |
| <ul> <li>IP-Parame</li> </ul>            | eter verwenden                  |                                                                                     |                                                                  |                                          |       |
|                                          |                                 |                                                                                     | Netzübergang                                                     |                                          |       |
| IP-Adresse:                              |                                 | 192.168.16.79                                                                       | 🗐 (🖲 Keinen Rout                                                 | er verwenden                             |       |
| Subnetzmas                               | ske:                            | 255.255.255.0                                                                       | C Router verw                                                    | enden                                    |       |
|                                          | Ethernet-Teilne                 | hmer bearbeiten (4502                                                               | 827)                                                             | 10 10 10 10 10 10 10 10 10 10 10 10 10 1 |       |
| C IP-Adres<br>identifizier<br>Client-ID: | Wolle<br>zurück<br>noch i<br>Ja | n Sie die Baugruppe wirkl<br>(setzen? Die Baugruppe r<br>über die werksseitig vorge | ich auf die Werkseir<br>eagiert dann über da<br>gebene MAC-Adre: | istellungen<br>as LAN nur<br>sse.        |       |
| IP-Konfigu                               | uration zuweisen                |                                                                                     |                                                                  |                                          |       |
| Gerätename v<br>Gerätename               | vergeben<br>:: enc              | oder1                                                                               |                                                                  | Name zuweisen                            |       |
| Rücksetzen al                            | uf Werkseinstellu               | ngen                                                                                |                                                                  | Zurücksetzen                             |       |
| Schließen                                |                                 |                                                                                     |                                                                  | I                                        | Hilfe |

Abbildung 8.23

 $\mapsto$  Wenn das Zurücksetzen auf die Werkeinstellungen erfolgreich war, meldet dies der "SIMATIC Manager" zurück.

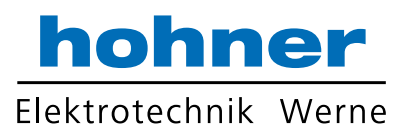

| unemet i einenmer         |                            | Online erreichhare Teilnehmer |  |
|---------------------------|----------------------------|-------------------------------|--|
| /AC-Adresse:              | 00-0E-CF-03-A3-54          | Durchsuchen                   |  |
|                           |                            |                               |  |
| P-Konfiguration einstelle | en                         |                               |  |
| IP-Parameter verwe        | nden                       |                               |  |
|                           |                            | Netzübergang                  |  |
| IP-Adresse:               | 192.168.16.79              | Keinen Router verwenden       |  |
| Subnetzmaske:             | 255.255.255.0              | C Router verwenden            |  |
| Ethernet-                 | Teilnehmer bearbeiten (45  | 502:920)                      |  |
| O IP-Adres                | Distantes a (Wedesign)     | Illumination of the state     |  |
| -identifizier             | Rucksetzen auf Werkseinste | ellungen wurde eingeleitet.   |  |
| Client                    |                            |                               |  |
| Client-ID:                | К                          |                               |  |

Abbildung 8.24

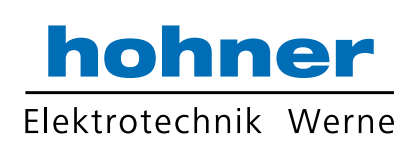

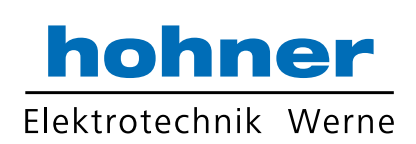

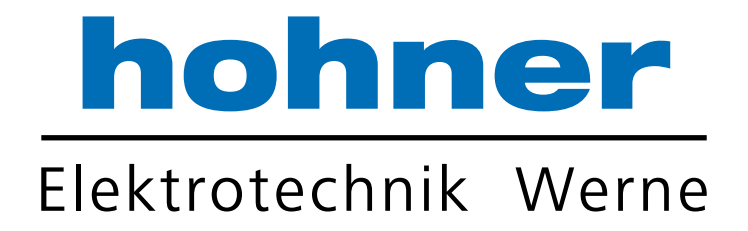

## Hohner Elektrotechnik GmbH

Gewerbehof 1 · 59368 Werne Telefon 02389 - 9878-0 · Telefax 02389 - 9878-27 info@hohner-elektrotechnik.de · www.hohner-elektrotechnik.de